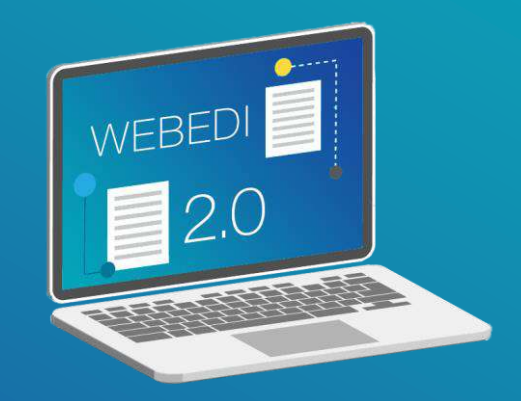

GUIDE UTILISATEUR

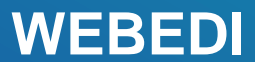

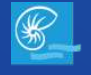

#### SOMMAIRE

| Simple local19                                                                                                    |
|----------------------------------------------------------------------------------------------------|
| Multiple local22                                                                                                    |
| Simple international26                                                                                                    |
| Multiple international                                                                                                    |
| Permanent                                                                                                    |
| PRELEVEMENT                                                                                                    |
| Simple                                                                                                    |
| <u>Multiple</u>                                                                                                    |
|                                                                                                    |
| Permanent                                                                                                    |
| Permanent       46         5. CONSULTER MON HISTORIQUE.       50                                                                                                    |
| Permanent       46         5. CONSULTER MON HISTORIQUE.       50         HISTORIQUE DES OPERATIONS.       50                                                                                                    |
| Permanent       46         5. CONSULTER MON HISTORIQUE.       50         HISTORIQUE DES OPERATIONS.       50         Ordres signés       50                                                                                             |
| Permanent       46         5. CONSULTER MON HISTORIQUE.       50         HISTORIQUE DES OPERATIONS.       50         Ordres signés       50         Ordres en attente de signature.       52                                            |
| Permanent       46         5. CONSULTER MON HISTORIQUE.       50         HISTORIQUE DES OPERATIONS.       50         Ordres signés       50         Ordres en attente de signature.       52         RECHERCHER DES OPERATIONS       54 |
| Permanent465. CONSULTER MON HISTORIQUE.50HISTORIQUE DES OPERATIONS.50Ordres signés50Ordres en attente de signature.52RECHERCHER DES OPERATIONS546. SIGNER DES OPERATIONS55                                                              |

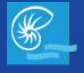

### SE CONNECTER 3

| Bienvenue sur WEBEDI X Nouvel onglet X                                                                                                    | • • •                                                                            |                                                     |
|----------------------------------------------------------------------------------------------------|----------------------------------------------------------------------------------|-----------------------------------------------------|
| > C 🕷 📄 www.webedi.bnc.nc 💶                                                                                                    | ९ ≡                                                                              |                                                     |
| Explanation with simplifying an initia site bilanest, was accepted on the poster week planation are write benefad. Can poster and addee per<br>Percebben plan defendation are inscredules of over reaccess, vice perces consider and accepting. | sign mer mer som en in sicher erke nergeler et permette aller iden mer sicherper | Connectez-vous sur www.webedi.bnc.nc                |
| Sanque de Nouvelle Calédonie                                                                                                    | 22                                                                               |                                                     |
| IDENTIFIANT 2 Mot de passe 3 Connector 4                                                                                                    |                                                                                  | Entrez l'identifiant qui vous a été fourni par mail |
|                                                                                                    |                                                                                  | 3 Entrez votre mot de passe                         |
| Mit de passe cadile / Forget assound 2                                                                                                    |                                                                                  | 4 Connectez-vous                                    |
|                                                                                                    |                                                                                  | En cas d'oubli de mot de passe, cliquez ici         |

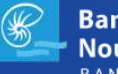

### SE CONNECTER 4

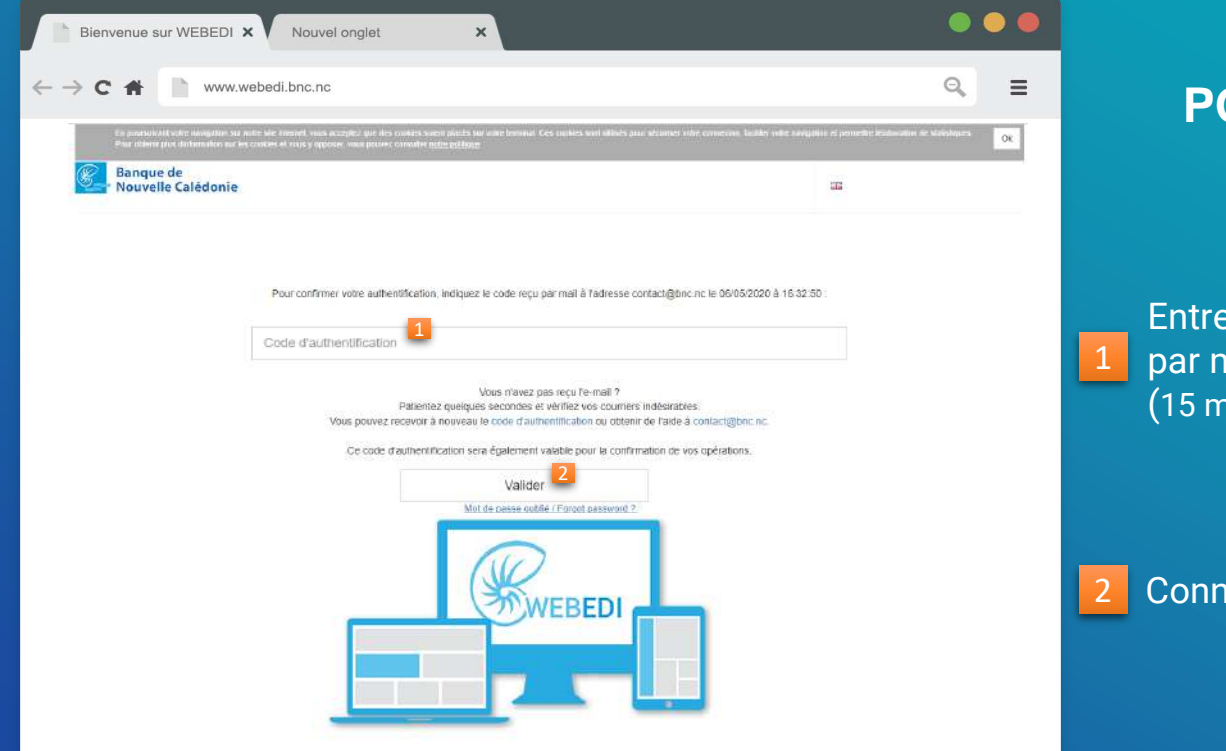

### **POUR LES VALIDEURS**

Entrez le code d'authentification reçu par mail ou SMS (15 minutes de validité pour se connecter)

#### Connectez-vous

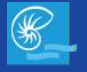

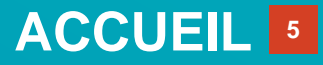

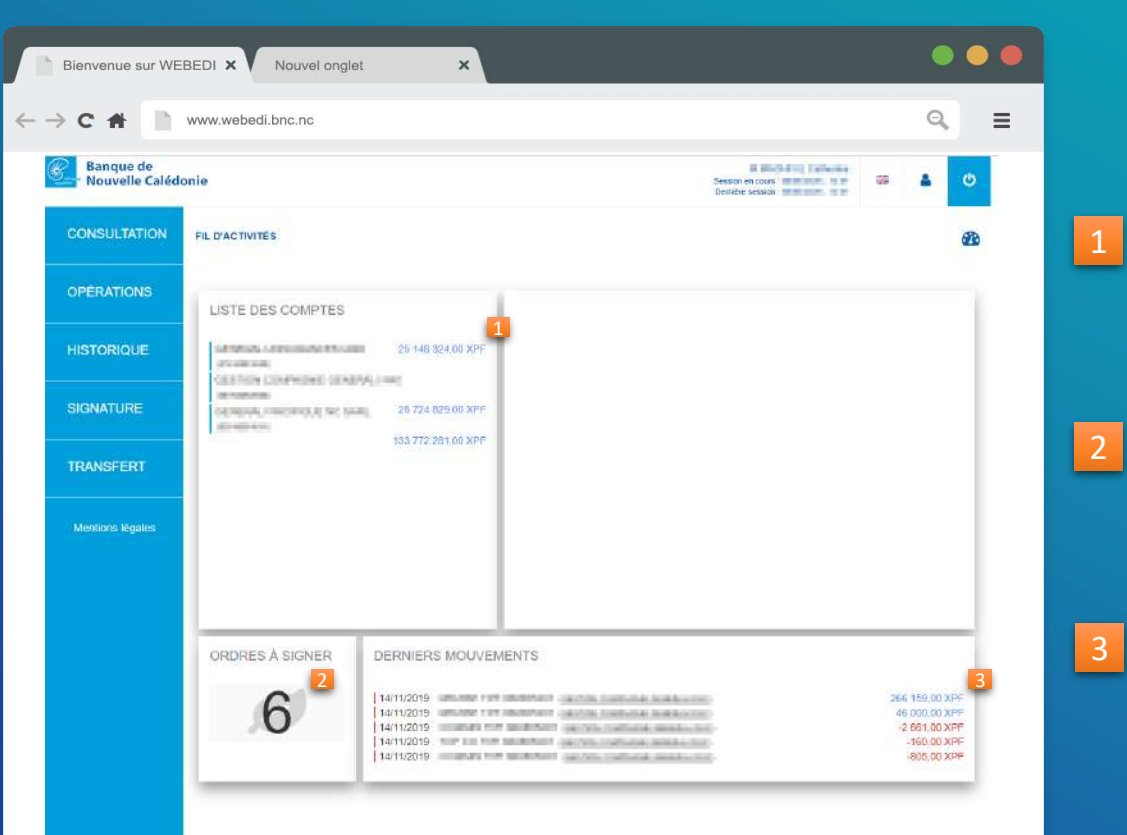

#### Cliquez pour accéder aux détails des comptes

#### Accédez aux opérations en attente de signature

Accédez aux derniers mouvements effectués

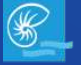

### CONSULTER MES COMPTES

| Banque de<br>Nouvelle Caléd | onie                                                                                                    |                        | H BHOFFIL Common<br>Sector of the American State | 4 |
|-----------------------------|----------------------------------------------------------------------------------------------------|------------------------|--------------------------------------------------|---|
| CONSULTATION                | COMPTES                                                                                                    |                        |                                                  |   |
| OPÉRATIONS                  | ♣ Retour                                                                                                    |                        |                                                  |   |
| HISTORIQUE                  | COMPTES COURANTS<br>Rectretcher                                                                                                    | ۹.                     | Répartitions des soldes                          |   |
| SIGNATURE                   | UNITATION AND PARTY AND AND AND AND AND AND AND AND AND AND                                                                                                    | 25 148 324,00 XPF 🔺    |                                                  |   |
| TRANSFERT                   | Virement Extrait R/B                                                                                                    |                        | 100 X                                            |   |
| Mentions légales            | Interface Incordencements<br>in interfacion                                                                                                    | 133 772 281.00 XPF 👻 2 | 📃 Soldes positifs 🛛 🔳 Soldes něgatifs            |   |
|                             | REPRESENTATION REPRESENTATION OF THE REPORT OF THE REPORT OF | 28 724 829.00 XPF 👻 🖕  | 187 645 434,00 XPF                               |   |
|                             |                                                                                                    |                        |                                                  |   |
|                             |                                                                                                    |                        |                                                  |   |

## ACCÉDER AUX DETAILS DE MES COMPTES

#### Cliquez sur CONSULTATION $\rightarrow$ COMPTES

Cliquez sur pour accéder aux détails de votre compte

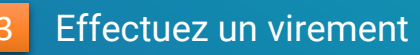

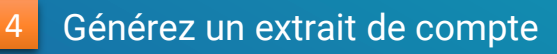

#### Téléchargez votre RIB

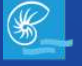

### TELECHARGER 7

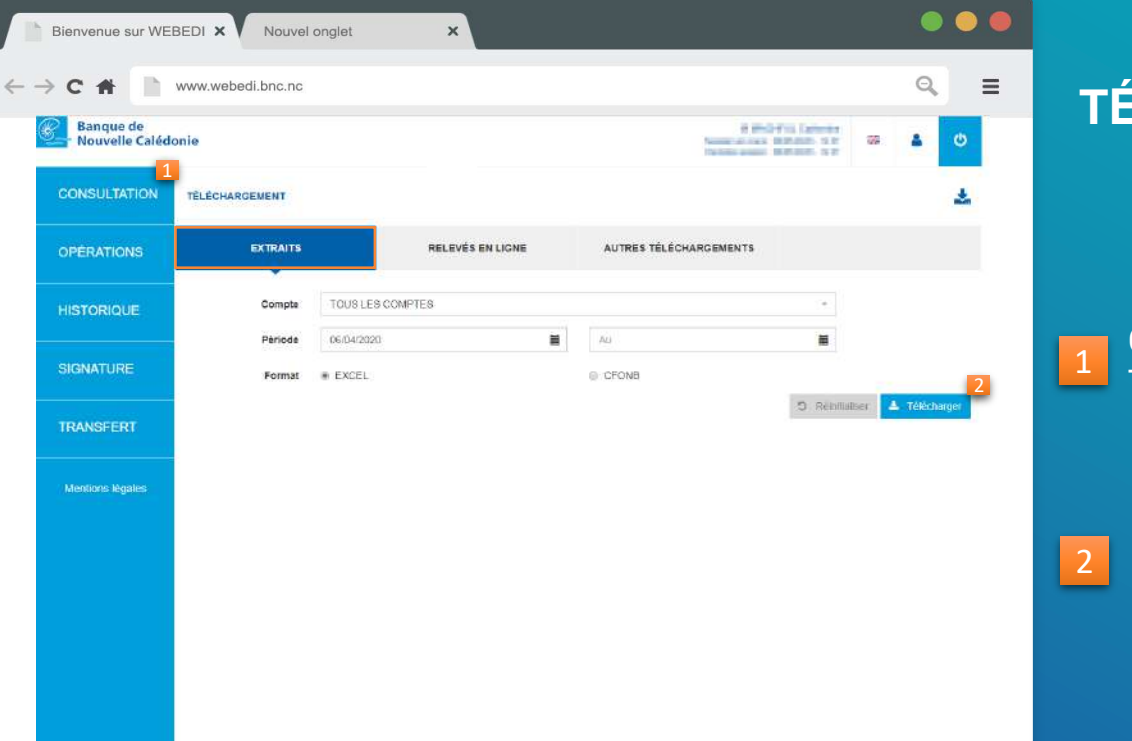

### TÉLÉCHARGER DES EXTRAITS

#### Cliquez sur CONSULTATION → TÉLÉCHARGEMENT

Renseignez les champs puis téléchargez votre extrait

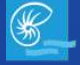

### TELECHARGER

| Bienvenue sur WEBED             | I X Nouvel or   | iglet ×                  |                 |                                                                                          |               |
|---------------------------------|-----------------|--------------------------|-----------------|------------------------------------------------------------------------------------------|---------------|
| C 🕈 📄 👐                         | v.webedi.bnc.nc |                          |                 |                                                                                          | ् ≡           |
| Banque de<br>Nouvelle Calédonie |                 |                          |                 | STREET & Colorise<br>Result in case, Research on the<br>Research or goal Research on the | <b>a</b> 0    |
|                                 | ÉCHARGEMENT     |                          |                 |                                                                                          | 2             |
| OPERATIONS                      | EXTRAITS        | RELEVÉS EN LIGNI         | E AUTRES TÉLÉCH | ARGEMENTS                                                                                |               |
| HISTORIQUE                      | Туре            | Tous les téléchaigements |                 |                                                                                          |               |
| SIGNATURE                       | Pèrioda         | 00                       | μ. Au           | C Réntialser                                                                             | Q. Rechercher |
| TRANSFERT                       |                 |                          |                 |                                                                                          |               |
| Mentions légales                |                 |                          |                 |                                                                                          |               |
|                                 |                 |                          |                 |                                                                                          |               |
|                                 |                 |                          |                 |                                                                                          |               |
|                                 |                 |                          |                 |                                                                                          |               |
|                                 |                 |                          |                 |                                                                                          |               |
|                                 |                 |                          |                 |                                                                                          |               |
|                                 |                 |                          |                 |                                                                                          |               |

### **AUTRES TÉLÉCHARGEMENTS**

Vous pouvez télécharger :

- Vos rejets de virement ou de prélèvement
- Vos relevés TIP

Cliquez sur CONSULTATION → TÉLÉCHARGEMENT

Renseignez les champs puis téléchargez votre document

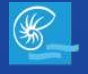

### **RECHER CHER DES OPERATIONS**

| Bienvenue sur WEB            | EDI X Nouvel or  | nglet X          |   |    |                                                                                                    |                    |   |                                           |
|------------------------------|------------------|------------------|---|----|----------------------------------------------------------------------------------------------------|--------------------|---|-------------------------------------------|
| > C 者 🗋 🕷                    | ww.webedi.bnc.nc |                  |   |    |                                                                                                    | ्, ≡               |   |                                           |
| Banque de<br>Nouvelle Calédo | nie              |                  |   |    | MARCHIN, Colorine<br>Marchine Colorine<br>Marchine<br>Marchine Colorine<br>Marchine<br>Marchin<br>Marchine<br>Marchine<br>Marchine<br>Marchine<br>Marchine<br>Marchine<br>Marc | #8 <b>&amp;</b> O  |   |                                           |
| CONSULTATION                 | RECHERCHE        |                  |   |    |                                                                                                    | Q                  |   |                                           |
| OPÉRATIONS                   | Compte           | TOUS LES COMPTES |   |    | •                                                                                                    |                    | 1 | Cliquez sur CONSULTATION $\rightarrow$    |
| HISTORIQUE                   | Type d'opération | Tous les types   | * |    | -                                                                                                    |                    | - | RECHERCHE D'OPERATIONS                    |
| SIGNATURE                    | Date de valeur   | du               | = | au | -                                                                                                    |                    |   |                                           |
| a Rodan Arca (Stranson<br>S  | Montant          | de               |   | à  |                                                                                                    | 2                  |   |                                           |
| TRANSFERT                    |                  |                  |   |    | D Réinfat                                                                                                    | Isiel Q Rechercher |   |                                           |
| Mentions légales             |                  |                  |   |    |                                                                                                    |                    | _ | Renseignez les champs correspondant à     |
|                              |                  |                  |   |    |                                                                                                    |                    | 2 | vos critères de recherche puis recherchez |
|                              |                  |                  |   |    |                                                                                                    |                    |   |                                           |
|                              |                  |                  |   |    |                                                                                                    |                    |   |                                           |
|                              |                  |                  |   |    |                                                                                                    |                    |   |                                           |
|                              |                  |                  |   |    |                                                                                                    |                    |   |                                           |
|                              |                  |                  |   |    |                                                                                                    |                    |   |                                           |

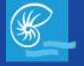

| 3ienvenue sur WEB           | EDI × Nouvel onglet    | ×                                      |                | l.                                      | • • •         |
|-----------------------------|------------------------|----------------------------------------|----------------|-----------------------------------------|---------------|
| c 🖷 🗋 🛛                     | www.webedi.bnc.nc      |                                        |                | e                                       | ર ≡           |
| Banque de<br>Nouvelle Caléd | lonie                  |                                        |                | 22 - 13 - 12 - 12 - 12 - 12 - 12 - 12 - | ە 4           |
| CONSULTATION                | GESTION DES TIERS      |                                        |                |                                         | 4             |
| OPÉRATIONS 1                | RIB                    | IBAN                                   | BBAN           | DÉBITEUR                                | 5             |
| HISTORIQUE                  | Rechercher             | Q                                      | ≡ Gest         | lon des lisies 🕂 Aj                     | ouler un bers |
| SIGNATURE                   | Nom                    | RIB<br>15-00-02111-02111-02            | Liste          | Statut C                                | Détail        |
| TRANSFERT                   | Éditer Supprimer       |                                        |                |                                         |               |
| Mentions legales            | NOTE STORE             | 1148-000-0750008-4                     |                | Valide                                  | •             |
|                             | 400-00000 Tellin (U    | 1.5 April 2004 VE OPPORTUNISTI (1. 198 | -SALARIES GPNC | Valide                                  | •             |
|                             | all'incomposition.     | Handle contraction in                  |                | Valide                                  | *             |
|                             | 400,00 P, 460,7 (146), | termony is appropriately be            | -COURTIER      | Valide                                  | ~             |
|                             | 1010-000 - 2000-       | ALTERNATION DESIGNATION OF AL          | -COURTIER      | Valide                                  | *             |
|                             | thema. P. Millions     | 11484-01075-0045860818-01              |                | Earegistre                              | ~             |
|                             | SCREWING BALLE         | CONTRACTOR AND AND AN                  | -SALARIES GPNC | Valide                                  | ~             |

#### Cliquez sur OPERATIONS → GESTION DES TIERS

- Accédez à la gestion des listes (cf. p.15)
- Ajoutez un bénéficiaire <u>(cf. p.11 à 14)</u>
- Cliquez sur vpour accéder aux détails du bénéficiaire
- 5 Modifiez les informations du bénéficiaire
- 6 Supprimez le bénéficiaire

RIB = Local et Métropole IBAN = Europe BBAN = Autre (International) DÉBITEURS = Tiers que vous allez prélever

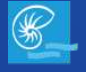

### AJOUT DE TIERS RIB ET DE DÉBITEUR

Cliquez sur OPERATIONS → GESTION DES TIERS → RIB *ou* DÉBITEURS → AJOUTER UN TIERS

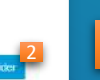

0 0 0

a 🔒

-----

Ξ

Renseignez les champs du tiers puis validez votre saisie <u>(cf. p.14)</u>

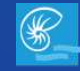

Bienvenue sur WEBEDI X

Banque de Nouvelle Calédonie

CONSULTATION

OPERATIONS

HISTORIQUE

SIGNATURE

TRANSFERT

Mentions légales

Nouvel onalet

www.webedi.bnc.nc

SAISIE DE TIERS RIB

UNITAIRE

Nom

Banque

Guichet

Cié

Liste

Retour au suivi des tiers

×

FIGHIER

Banque de Nouvelle Calédonie

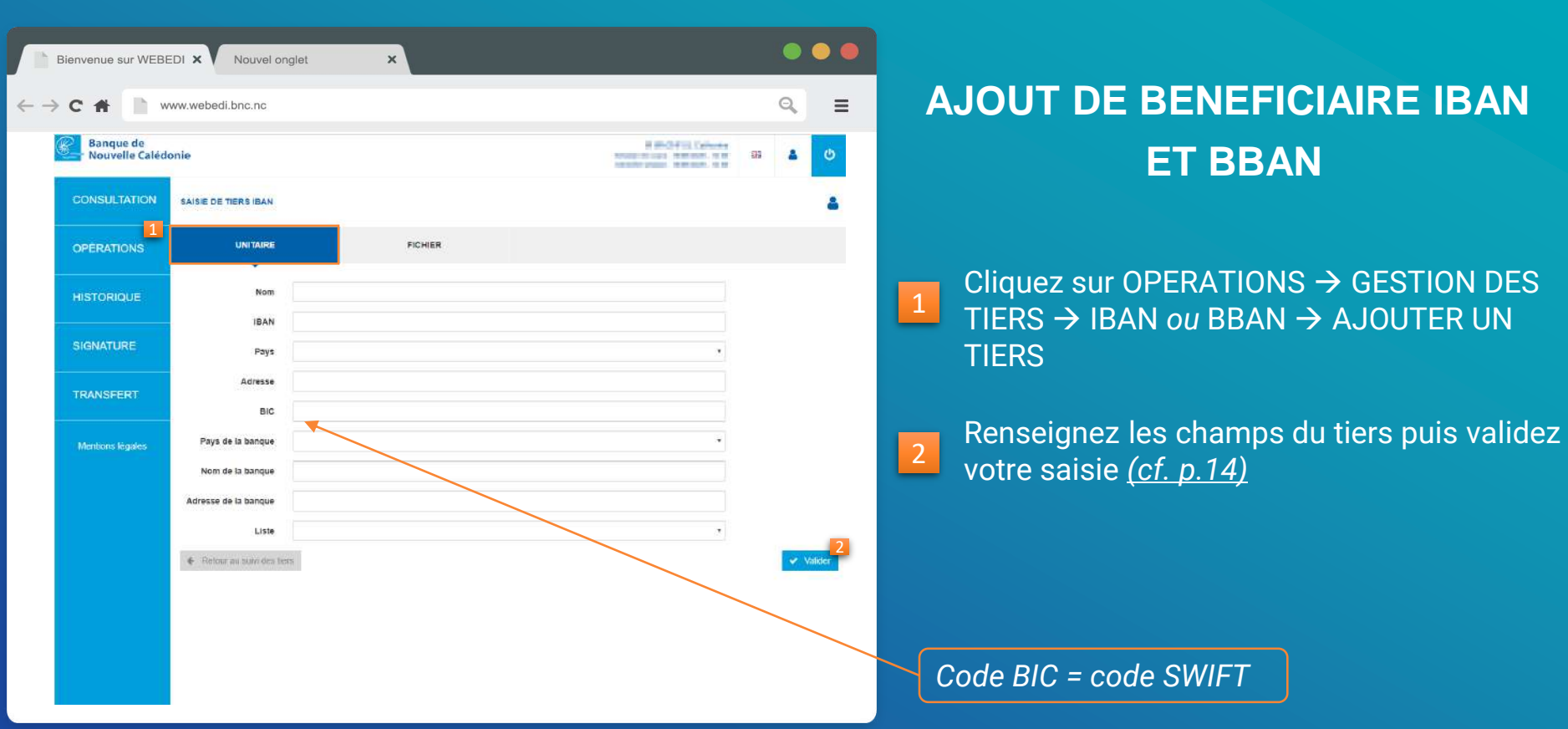

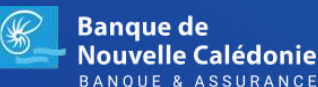

| Bienvenue sur WEBE          | DI X Nouvel onglet                                  | ×       |                                                                                          | • • •   |
|-----------------------------|-----------------------------------------------------|---------|------------------------------------------------------------------------------------------|---------|
| ← → C # 📄 w                 | ww.webedi.bnc.nc                                    |         |                                                                                          | ९, ≡    |
| Banque de<br>Nouvelle Caléd | onie                                                |         | STORENT & Colomb<br>Weiger at store, Mathematics, Ma<br>Weiger at store, Mathematics, Ma | a 4 0   |
| CONSULTATION                | SAISIE DE TIERS RIB                                 |         |                                                                                          | 4       |
| OPÉRATIONS                  | UNITAIRE                                            | FICHIER |                                                                                          |         |
| HISTORIQUE                  | E Deter and the part of the                         | count   |                                                                                          | 3       |
| SIGNATURE                   | <ul> <li>Heriour and states date and the</li> </ul> |         |                                                                                          | Weinder |
| TRANSFERT                   |                                                     |         |                                                                                          |         |
| Mentions légales            |                                                     |         |                                                                                          |         |
|                             |                                                     |         |                                                                                          |         |
|                             |                                                     |         |                                                                                          |         |
|                             |                                                     |         |                                                                                          |         |
|                             |                                                     |         |                                                                                          |         |
|                             |                                                     |         |                                                                                          |         |

### AJOUT DE TIERS PAR FICHIER

#### Cliquez sur OPERATIONS $\rightarrow$ GESTION DES TIERS $\rightarrow$ AJOUTER UN TIERS

Sélectionnez un fichier de bénéficiaires ou de débiteurs (modèle de fichier accepté dans 2)

3 Validez l'ajout <u>(cf. p.14)</u>

Cette rubrique vous permet d'ajouter un grand nombre de tiers en une seule saisie

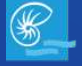

| <b>RÉCAPITULATIF</b> | DE |
|----------------------|----|
| SAISIE DU TIER       | S  |

#### Modifiez la saisie

0 0

Ξ

Q

135

· Continue

BRIDE STALL, SPECTOR . 1078

Enregistrer

 Enregistrez l'ajout (garder la saisie en mémoire sans confirmer, possibilité de modifier)

Confirmez l'ajout pour signature par le/les valideurs

## Signez l'ajout (option valable pour les signataires)

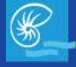

Bienvenue sur WEBEDI X

Banque de Nouvelle Calédonie

CONSULTATION

**OPERATIONS** 

SIGNATURE

TRANSFERT

Mentions légales

 $\leftarrow \rightarrow \mathbf{C}$ 

Nouvel onalet

www.webedi.bnc.nc

RECAPITULATIF DE SAISIE

Nom

Pavs

BIC COLUMN

Pays de la banque

Nom de la banque

4- Relate au suni des liers.

×

FIRST CONTRACTORS (Sec.).

| Bienvenue sur WE           | BEDI X Nouv                       | el onglet       | ×                   |                                             | •                       |   |
|----------------------------|-----------------------------------|-----------------|---------------------|---------------------------------------------|-------------------------|---|
| → c # 🗎                    | www.webedi.bnc.nc                 | 2               |                     |                                             | ۹.                      | = |
| Banque de<br>Nouvelle Calé | donie                             |                 |                     | R BARTON CARANA<br>Contentions (2020) 1 (2) | a 🔺 d                   | , |
| CONSULTATION               | SUIVI DES LISTES DE               | E TIERS RIB     |                     |                                             |                         |   |
| OPÉRATIONS                 | Rechercher                        |                 | Q                   | 🔶 Referenceu sunt des liters 🕴 Ale          | iter une liste de tiers | 2 |
| HISTORIQUE                 | Nom de la liste                   | Nombre de tiers | Date de mise à jour | Auteur de mise à jour                       | ٥                       |   |
| SIGNATURE                  | تعديد تعديد<br>و <mark>4</mark> ش | 5               | 19 20/06/2018       | 18 date fording a fait 194 OUT              | ^                       | 3 |
| TRANSFERT                  | tauante, unas                     |                 | 23 23/07/2019       | scalars finangar too (3/H-0/J)              | v                       |   |
| Mentions legales           | t                                 |                 |                     |                                             |                         |   |

### **GESTION DES LISTES**

Cliquez sur OPERATIONS  $\rightarrow$  GESTION DES TIERS  $\rightarrow$  GESTION DES LISTES

Ajoutez une liste de bénéficiaires

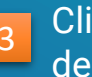

Cliquez sur vour accéder aux détails de la liste de bénéficiaires

Modifiez ou supprimez la liste de bénéficiaires

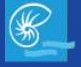

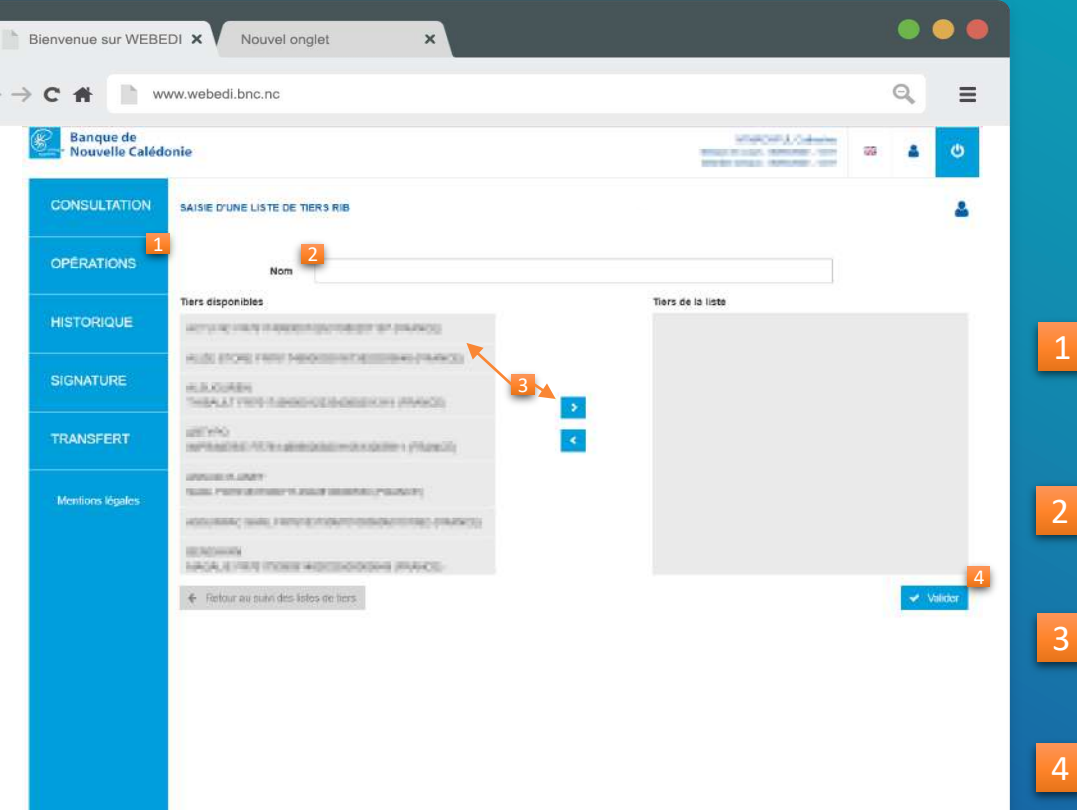

### AJOUT D'UNE LISTE DE TIERS

Cliquez sur OPERATIONS  $\rightarrow$  GESTION DES TIERS  $\rightarrow$  GESTION DES LISTES  $\rightarrow$  AJOUTER UNE LISTE DE TIERS

Nommez la liste que vous créez

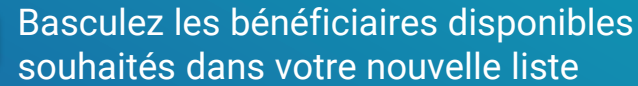

soundles dans voire nouvelle liste

4 Validez votre nouvelle liste

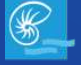

### **EFFECTUER UNE OPERATION**

| Bienvenue sur W          | /EBEDI X Nouvel onglet                                | ×                                            |                                            |           |                          |              | •                           |
|--------------------------|-------------------------------------------------------|----------------------------------------------|--------------------------------------------|-----------|--------------------------|--------------|-----------------------------|
| - → C #                  | www.webedi.bnc.nc                                     |                                              |                                            |           |                          | Q            | =                           |
| Banque de<br>Nouvelle Ca | lédonie                                               |                                              |                                            |           |                          | <b></b>      | ø                           |
| CONSULTATIO              | N VIREMENTS                                           |                                              |                                            |           |                          |              | 4                           |
| OPERATIONS               | LOGAL (XPP ET EUR)                                    | INTERNATIONAL                                | PERMANENT                                  |           |                          |              |                             |
| HISTORIQUE               | Rechercher                                            | ٩                                            |                                            |           | +                        | Effectuer un | Virement 2                  |
| SIGNATURE                | Emetteur<br>suis untrinsensen, semenaus jutes suiseme | Date de prochaine<br>échéance     25/02/2020 | Date de dernière<br>échéance<br>25/03/2021 | Mensuelle | Statut<br>Valide et a    | C Mon        | itant≎<br>36 XPF <b>v 3</b> |
| TRANSFERT                | 3igner Refuser                                        |                                              |                                            |           |                          |              |                             |
| Mentions Tégales         | CAU UTILIST OCT SEALAND ADDUARDOOT                    | 26/11/2019                                   | 26/03/2020                                 | Mensuèlle | Valide et à<br>confirmer | 1 00         | 00 XPF 🗸                    |
|                          |                                                       |                                              |                                            |           |                          |              |                             |

### **MENU DE VIREMENTS**

#### Cliquez sur OPERATIONS $\rightarrow$ VIREMENTS

2 Effectuez un virement (voir p.18 à 36)

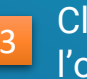

Cliquez sur vous accéder au détail de l'opération

Signez ou supprimez le virement (option valable pour les signataires)

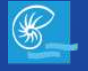

### **EFFECTUER UNE OPERATION**<sup>18</sup>

| CONSULTATION EFFECTURE UN VIREMENT LOCAL (XPF ET EUR)   OPERATIONS UNITAIRE   HISTORIQUE Compte à debiter   SIGNATURE Compte à debiter   Montant XPF   TRANSFERT Date d'exécution   Mentions Kejeles If eligitation sonties                                                                                                    | - Nouvelle Calédo | onie                                       |                       |                  |                   | B BROFFIL Calence<br>Managements and Baselines, Mar- | <br>1 |
|----------------------------------------------------------------------------------------------------|-------------------|--------------------------------------------|-----------------------|------------------|-------------------|------------------------------------------------------|-------|
| OPERATIONS     UNITAIRE     SUR LISTE DE TIERS       HISTORIQUE     Comple à débiter     Image: Sur Liste de Tiers       SIGNATURE     Comple à crédier     Image: Sur Liste de Tiers       Montant     XPF     Image: Sur Liste de Tiers       TRANSFERT     Date d'exécution     166/03/2020       Mendons Kegeles     Image: Retourceurspuid des onties     Image: Retourceurspuid des onties | CONSULTATION      |                                            | IT LOCAL (XPF ET EUR) |                  |                   |                                                      |       |
| HISTORIQUE     Compte à débiter     -       SIGNATURE     Compte à créditer     -       Montant     XPF     -       Date d'exécution     105/00/2020     -       Lubeilé     -     -                                                                                                    | OPÉRATIONS 1      | UNITAIRE                                   | 5                     | UR LISTE DE TIER | 15                |                                                      |       |
| Compte à créditer     •       SIGNATURE     Montant:     XPF •       Date d'exécution     105/00/2020     •       Lubellé     •     •                                                                                                    | HISTORIQUE        | Compte à débiter                           | 15100100 (2010)       | A MOURANT        | I HAD EXPLOSED 18 | 40.59.699) ·                                         |       |
| TRANSFERT     Date d'*xécution     106/03/2020       Libellé        Mentions Kepales <ul> <li>Retourcurustion des ontres</li> </ul>                                                                                                    | SIGNATURE         | Compte à créditer<br>Montant               |                       | XPF              |                   |                                                      |       |
| Libellé Merdions Kystes                                                                                                    | TRANSFERT         | Date d'exécution                           | 06/05/2020            |                  | =                 |                                                      |       |
| Mentions légales 🔶 Retour au suisi des ordres                                                                                                    |                   | Libellé                                    |                       |                  |                   |                                                      |       |
|                                                                                                    | Mentions légales  | <ul> <li>Retour au siuvi des or</li> </ul> | dres                  |                  |                   |                                                      |       |
|                                                                                                    |                   |                                            |                       |                  |                   |                                                      |       |

### VIREMENT XPF ET EURO (RIB)

#### Cliquez sur OPERATIONS $\rightarrow$ VIREMENTS $\rightarrow$ LOCAL $\rightarrow$ EFFECTUER UN VIREMENT 1

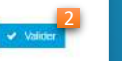

2

Renseignez les champs puis validez l'opération

Un virement local concerne les opérations vers la Nouvelle-Calédonie et la Métropole

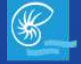

### **EFFECTUER UNE OPERATION**<sup>19</sup>

| Bienvenue sur WEBE          | EDI X Nouvel onglet                    | ×                                  | . • • •            |   |                                     |
|-----------------------------|----------------------------------------|------------------------------------|--------------------|---|-------------------------------------|
| ← → C #                     | ww.webedi.bnc.nc                       |                                    | ۹ =                | = |                                     |
| Banque de<br>Nouvelle Caléd | onie                                   |                                    |                    | b |                                     |
| CONSULTATION                | VIREMENT LOCAL (XPF ET EUR             | 9                                  |                    | • |                                     |
| OPÉRATIONS                  | Compte émetteur                        | . PERMITTER AND PERMITTER AT A SUB |                    |   |                                     |
| HISTORIQUE                  | Date d'exécution 09/0                  | 6/2020                             |                    |   |                                     |
| SIGNATURE                   | Code banque.<br>Code agènce            | 000<br>000                         |                    | 1 | 1 Modifiez la saisie de l'opération |
| TRANSFERT                   | Numèro de compte<br>Cle RIB<br>Montant | 8-4 (2000)<br>8-7<br>9-7           |                    |   |                                     |
| Mentions legalos            | Motif de l'opération                   | 10.000                             | Moanter 🗸 Continue | 2 | 2 Confirmez l'opération             |
|                             |                                        |                                    |                    |   |                                     |

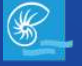

### **EFFECTUER UNE OPERATION**<sup>20</sup>

|                             | www.webedi.bnc.nc          |                                                                                         | Q  |
|-----------------------------|----------------------------|-----------------------------------------------------------------------------------------|----|
| Banque de<br>Nouvelle Caléo | lonie                      | intercenter Academic<br>Restaurantes Restaurantes Restaurantes                          | 65 |
| CONSULTATION                | VIREMENT LOCAL (XPF        | TEUR)                                                                                   |    |
| OPERATIONS                  | Compte émetteur            | DW-ENDERDR-2000/A-ARDINACED-MD                                                          |    |
| HISTORIQUE                  | Date d'exécution<br>Statut | 19/06/2020<br>Valide et à confirmer                                                     |    |
| SIGNATURE                   | Tana an                    |                                                                                         |    |
|                             | Code banque                | and the store                                                                           |    |
| TRANSFERT                   | Code agence                | 1973                                                                                    |    |
|                             | Numéro de compte           | UNA-SOLD-M                                                                              |    |
|                             | CIE RIB                    | <i>w</i>                                                                                |    |
| Mentions légales            | Montant                    | 100.00*                                                                                 |    |
|                             | Motif de l'operation       | 1000                                                                                    |    |
|                             | Actions                    | 19/05/20 - 11/149 -<br>A signer par<br>A signer par<br>A signer par<br>A signer par     |    |
|                             |                            | Pour adresser un email d'avis de dépôt d'opération(s) au(x) signataire(s), cochez ici : |    |

### **VIREMENT XPF ET EURO**

Fenêtre récapitulative de l'opération configurée

Notifiez vos signataires qui devront signer l'opération

Validez l'opération (Mise en attente de signature par les signataires désignés)

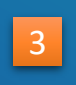

Signez l'opération (option valable pour les signataires)

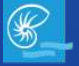

### **EFFECTUER UNE OPERATION**<sup>21</sup>

| Banque de<br>Nouvelle Calédo | onie                        |                    |                                 | 1                                          | M MACHFUL Catherine<br>Session en cours : 11/86/2029 - 13.51<br>Demáin aecelon : 11/86/2029 - 12.05 | 59 <b>4</b> | ٩ |
|------------------------------|-----------------------------|--------------------|---------------------------------|--------------------------------------------|----------------------------------------------------------------------------------------------------|-------------|---|
| CONSULTATION                 | VIREMENT LOCAL (XPF E       | TEUR)              |                                 |                                            |                                                                                                    |             | + |
| OPÉRATIONS                   | Compte émetteur             | 041-0110           | ICOL: ICOLING MOUNT             | GIO() AND                                  |                                                                                                    |             |   |
| HISTORIQUE                   | Date d'exècution<br>Action  | inertonen<br>Apper |                                 |                                            |                                                                                                    |             |   |
| SIGNATURE                    | and a second second         |                    |                                 |                                            |                                                                                                    |             |   |
|                              | Code banque                 |                    | T MER                           |                                            |                                                                                                    |             |   |
| RANSFERT                     | Code agence                 |                    | 10000                           |                                            |                                                                                                    |             |   |
|                              | Numéro de compte            |                    | 2018/00/1                       |                                            |                                                                                                    |             |   |
|                              | CIÈ RIB                     |                    | 10                              |                                            |                                                                                                    |             |   |
| Mentions légales             | Monfant                     |                    | emony.                          |                                            |                                                                                                    |             |   |
|                              | Motif de l'opération        |                    | राजेंग                          |                                            |                                                                                                    |             |   |
|                              | CODE DE TRANSA              | ACTION             |                                 |                                            |                                                                                                    |             |   |
|                              | Pour confirmer votre opérat | ion, veuillez sai  | sir le code de sécurité qui voi | is a été envoyé par e-mail à fadresse cont | act@bnc.nc & Pouverture de vol                                                                      | re session. |   |
|                              |                             |                    |                                 | Louise regar                               |                                                                                                    |             |   |
|                              |                             |                    |                                 |                                            |                                                                                                    |             |   |

### **VIREMENT XPF ET EURO**

Onglet de signature

Saisissez le code d'authentification reçu en début de session

2 Annulez la validation

3 Validez la signature de l'opération

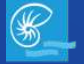

### **EFFECTUER UNE OPERATION**<sup>22</sup>

| C # D                        | ww.webedi.bnc.nc       |                                                                                                    |            |                   |           |                  | G  | 2 :       |
|------------------------------|------------------------|----------------------------------------------------------------------------------------------------|------------|-------------------|-----------|------------------|----|-----------|
|                              |                        |                                                                                                    |            |                   |           |                  |    |           |
| Banque de<br>Nouvelle Calédo | onie                   |                                                                                                    |            |                   | 10000     | R BHOPFIL Cables | 68 | ۵ ۵       |
| CONSULTATION                 | EFFECTUER UN VIREMEN   | TLOCAL (XPF ET EUR)                                                                                             |            |                   |           |                  |    | ~         |
| OPÉRATIONS                   | UNITAIRE               | SUR LIST                                                                                                    | E DE TIERS |                   |           |                  |    |           |
| HISTORIQUE                   | Compte à débiter       |                                                                                                    | LIBOARTS.  | and permanents of | SHOW HITS |                  |    |           |
|                              | Liste à créditer       | ···· 2                                                                                                    |            |                   |           |                  |    |           |
| SIGNATURE                    | Montant total          | XP                                                                                                    | E          | ~                 |           |                  |    |           |
| TDANGCEDT                    | Montant à l'identique  |                                                                                                    |            | 0                 |           |                  |    |           |
|                              | Date d'exécution       | 09/06/2028                                                                                                    |            | =                 |           |                  |    |           |
| Mentions légales             | Motif                  |                                                                                                    |            | <                 |           |                  |    |           |
|                              | Nom / Raison sociale   | Compte bénéficiaire                                                                                             |            | Motif             |           | Montant          |    |           |
|                              | 6726                   | Phile Tamba canada da da sera da sera da sera da sera da sera da sera da sera da sera da sera da sera da sera d | Ð          |                   | ×         |                  |    | 0 🗙       |
|                              | aute trate             | Here's Advances in Advances                                                                                     | #1         |                   | ×         |                  |    | 0 🗙       |
|                              | Montant calculé        |                                                                                                    | 0          | хр⊭               |           |                  |    |           |
|                              | Ecart                  |                                                                                                    | 0          | ХРЕ               |           |                  |    | $\geq$    |
|                              | Setour au salui des en | franc                                                                                                    |            |                   |           |                  |    | 🖌 Valider |

## VIREMENT MULTIPLE XPF ET EURO (RIB)

#### Cliquez sur OPERATIONS $\rightarrow$ VIREMENTS $\rightarrow$ LOCAL $\rightarrow$ EFFECTUER UN VIREMENT

Sélectionnez votre liste préalablement créée puis renseignez les champs

#### 3 Validez l'opération

**Montant total** = Somme du lot de virements **Montant à l'identique** = Appliquez le même montant sur toutes les opérations du lot (facultatif)

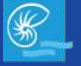

### **EFFECTUER UNE OPERATION**<sup>23</sup>

| C 🖷 📄 🖄                     | www.webedi.bnc.nd          |            |                                                 |                          |             |    | Q          |  |
|-----------------------------|----------------------------|------------|-------------------------------------------------|--------------------------|-------------|----|------------|--|
| Banque de<br>Nouvelle Caléd | onie                       |            |                                                 |                          | PARA STRANG | 83 | <b>ه</b> ف |  |
| CONSULTATION                | VIREMENT LOCAL (XP         | FETEUR)    |                                                 |                          |             |    | *          |  |
| OPÉRATIONS                  | Compte émetteur            | 100.000    | In the second second second                     |                          |             |    |            |  |
|                             | Montant de l'ordre         | 900 000 XP |                                                 |                          |             |    |            |  |
| HISTORIQUE                  | Date d'exécution           | 20/05/2020 |                                                 |                          |             |    |            |  |
|                             | Nombre de<br>bénéficiaires | 2          |                                                 |                          |             |    |            |  |
| SIGNATURE                   | _                          |            |                                                 |                          |             |    | 1          |  |
|                             | Casta Banava               |            | 1.4 (10)                                        |                          |             |    |            |  |
| TRANSFERT                   | Code agencia               |            | ative:                                          |                          |             |    |            |  |
|                             | Numéro de compte           |            | DEVICE REPORT                                   |                          |             |    |            |  |
| Mentions légales            | CIÉRUB                     |            | #                                               |                          |             |    |            |  |
|                             | Moritani                   |            | 450 000 XPF                                     |                          |             |    |            |  |
|                             | Motif de l'opération       |            | salare                                          |                          |             |    |            |  |
|                             |                            |            |                                                 |                          |             |    |            |  |
|                             | Code banque                |            | 1103                                            |                          |             |    |            |  |
|                             | Code agence                |            | 6800                                            |                          |             |    |            |  |
|                             | Numéro de comple           |            | 10.000                                          |                          |             |    |            |  |
|                             | CIÉRIB                     |            | *                                               |                          |             |    |            |  |
|                             | Morstant                   |            | 450 000 XPF                                     |                          |             |    |            |  |
|                             | Moôf de l'opération        |            | salave                                          |                          | 1           |    |            |  |
|                             |                            |            | The second provide in the loss optimization and | for monitoric station on | chen en .   |    |            |  |

### VIREMENT MULTIPLE XPF ET EURO

Fenêtre récapitulative de l'opération configurée

Cochez pour sauvegarder les informations du lot, pour les prochaines saisies d'opération

2 Modifiez l'opération configurée

Confirmez l'ajout de l'opération

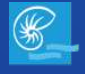

### **EFFECTUER UNE OPERATION**<sup>24</sup>

=

| Banque de<br>Nouvelle Calés | donie                      | # 40.00% ( Martin 100                                                                                                    |
|-----------------------------|----------------------------|----------------------------------------------------------------------------------------------------|
| SIGNATURE                   | Nombre de<br>bénéficcaires | 2                                                                                                    |
|                             |                            |                                                                                                    |
| TRANSFERT                   | Code bangue                | 1.540                                                                                                    |
|                             | Code agence                |                                                                                                    |
| Mantiona Matolae            | CIÉ RIB                    | 57                                                                                                    |
| wenterne regeree            | Numero de compte           | ADD TRACTORY 1                                                                                                    |
|                             | MOREN                      | Experimental New York States and States                                                                                                    |
|                             |                            |                                                                                                    |
|                             | Code banque                | rhate                                                                                                    |
|                             | Code agence                | REE                                                                                                    |
|                             | Clé RIB                    | -                                                                                                    |
|                             | Numéro de compte           | HERDOOR                                                                                                    |
|                             | Montant                    | 40108.000                                                                                                    |
|                             | Motif de l'opération       | concentration and a finite                                                                                                    |
|                             | Statut                     | Valide et å signer                                                                                                    |
|                             | Actions                    | 2010/20-10/11 Déposé par 4 4 4 4 4 4 4 4 4 4 4 4 4 4 4 4 4 4 4                                                                                    |
|                             |                            | Pour adresser un email d'avis de dépôt d'opération(s) au(c) signataire(s), occhez ici :<br>(sous réserve que les emails alert ben été renseignés) |

### VIREMENT MULTIPLE XPF ET EURO

Fenêtre récapitulative de l'opération configurée

### 1 Cochez pour notifier vos signataires

Envoyez une notification par mail aux signataires

Signez l'opération (option valable pour les signataires)

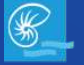

### **EFFECTUER UNE OPERATION**<sup>25</sup>

| CONSULTATION     | VIREMENT LOCAL (XPF E       | EUR)                                       |                                                                     | +                               |
|------------------|-----------------------------|--------------------------------------------|---------------------------------------------------------------------|---------------------------------|
| OPÉRATIONS       | Compte ëmetteur             | ON -DESIGNATION - NORTHING AND             | UNINCES AND                                                         |                                 |
| HISTORIQUE       | Date d'exècution<br>Action  | antana<br>April                            |                                                                     |                                 |
| SIGNATURE        |                             |                                            |                                                                     |                                 |
|                  | Code banque                 | TNE                                        |                                                                     | 1.4                             |
| TRANSFERT        | Code agence                 | 10000                                      |                                                                     |                                 |
|                  | Numéro de compte            | 2018/0014                                  |                                                                     |                                 |
|                  | CIÈ RIB                     | 10                                         |                                                                     |                                 |
| Mentions légales | Montant                     | 100.077                                    |                                                                     |                                 |
|                  | Motif de l'opération        | 19781                                      |                                                                     |                                 |
|                  | CODE DE TRANSA              | TION                                       |                                                                     |                                 |
|                  | Pour confirmer votre opérat | n, veuillez saisir le code de sécurité qui | vous a été envoyé par e-mai à l'adrésse contact@bnc.nc<br>Codé reçu | à l'ouverture de votre session. |

### VIREMENT MULTIPLE XPF ET EURO Onglet de signature

Saisissez le code d'authentification reçu en début de session

2 Annulez la validation

#### 3 Signez l'opération

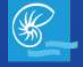

### **EFFECTUER UNE OPERATION**<sup>26</sup>

| Bienvenue sur WE             | BEDI X Nouvel                                                                                                    | onglet X                                                                                                    |                                                                                                    |                   | ••                      |                                                              |
|------------------------------|----------------------------------------------------------------------------------------------------|----------------------------------------------------------------------------------------------------|----------------------------------------------------------------------------------------------------|-------------------|-------------------------|--------------------------------------------------------------|
| ← → c <b>#</b>               | www.webedi.bnc.nc                                                                                                    |                                                                                                    |                                                                                                    | Q                 | ≡                       | VIREMENT INTERNATIONAL                                       |
| Banque de<br>Nouvelle Calédo | onie                                                                                                    |                                                                                                    | references a subject a<br>Nacional data internet contra<br>references anternet contra<br>references anternet contra<br>references<br>references anternet contra<br>references<br>references<br>ref | 63                | ల                       |                                                              |
| CONSULTATION                 | EFFECTUER UN VIREMEN                                                                                                    | IT INTERNATIONAL                                                                                                    |                                                                                                    |                   | +                       |                                                              |
| OPÉRATIONS 1                 | UNITAIRE                                                                                                    | SUR LISTE DE TIERS                                                                                                    |                                                                                                    |                   |                         |                                                              |
| HISTORIQUE                   | Compte à débiter<br>Compte à créditer                                                                                                    |                                                                                                    | • (10.000)                                                                                                    |                   |                         | Cliquez sur OPERATIONS $\rightarrow$ VIREMENTS $\rightarrow$ |
| SIGNATURE                    | Montant                                                                                                    | EUR 🛩                                                                                                    |                                                                                                    |                   |                         | VIREMENT                                                     |
| TRANSFERT                    | Date d'exécution                                                                                                    | 09/06/2020                                                                                                    |                                                                                                    |                   |                         |                                                              |
| Mentions légales             | Type de frais                                                                                                    | Frais partagès                                                                                                    |                                                                                                    |                   |                         |                                                              |
|                              | Retour au suivil den on     Oriente au suivil den on     Oriente au suivil den on     Oriente au suivil den on     pas déclencher de frois inte | U.S. From Declaración<br>dress<br>la métropole étant considérés comme des vinements focaux; ils doivent<br>enstitonaux: | Lèite saisis dopuis le menu VIREMENT LOCAL (el non VIREMENT )                                                                                                    | NTERNATIONAL) año | 2<br>Valider<br>n de ne | Renseignez les champs puis validez<br>l'opération            |

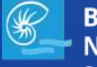

### **EFFECTUER UNE OPERATION**<sup>27</sup>

| Bienvenue sur W             | EBEDI X Nouvel onglet                                                            | ×                                              |                      |       |                                                  |
|-----------------------------|----------------------------------------------------------------------------------|------------------------------------------------|----------------------|-------|--------------------------------------------------|
| ← → C #                     | www.webedi.bnc.nc                                                                |                                                |                      | ९ ≡   | VIREMENT INTERNATIONAL                           |
| Banque de<br>Nouvelle Caléd | lonie                                                                            |                                                | Winnerson & Constant | a 🔺 🕐 | Fenêtre récapitulative de l'opération configurée |
| CONSULTATION                | VIREMENT INTERNATIONAL                                                           |                                                |                      | et    |                                                  |
| OPÉRATIONS                  | Compte émetteur                                                                  | eranist - XMANE NETANNESS MID                  |                      |       |                                                  |
| HISTORIQUE                  | Date d'exécution 09/06/202                                                       | 20                                             |                      |       | Modifiez la saisie de l'opération                |
| SIGNATURE                   | Iban bénéficiaire<br>Pays du bénéficiaire                                        | POT IS BOARD-PORTED.                           |                      |       |                                                  |
| TRANSFERT                   | BIC de la banque du bénéficiaire<br>Pays de la banque du bénéficiaire<br>Montant | 10000000000000000000000000000000000000         |                      |       |                                                  |
| Mentions légales            | Devise de l'ordre<br>Motif de l'opération<br>Commission<br>Motif économique      | E.H.<br>e.H.<br>Naturings<br>10. Ann biogealer |                      |       | 2 Confirmez l'onération                          |
|                             | <ul> <li>Roleur au soivi das ordras.</li> </ul>                                  |                                                | Minist               | 1 Z   |                                                  |
|                             |                                                                                  |                                                |                      |       |                                                  |
|                             |                                                                                  |                                                |                      |       |                                                  |

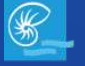

### **EFFECTUER UNE OPERATION**<sup>28</sup>

| Bienvenue sur WE             | EBEDI X Nouvel onglet                     | ×                                                                                                    |     |     |       |
|------------------------------|-------------------------------------------|----------------------------------------------------------------------------------------------------|-----|-----|-------|
| - → c # 🇎                    | www.webedi.bnc.nc                         |                                                                                                    |     | Q,  | ≡     |
| Banque de<br>Nouvelle Calédo | onie                                      | NUMERICAL DATABASE                                                                                                    | 125 | 4   | ¢     |
| CONSULTATION                 | VIREMENT INTERNATIONAL                    |                                                                                                    |     |     | •     |
| OPÉRATIONS                   | Compte émétteur                           | Distantes - Stelling Administratives (3) (44)                                                                                                    |     |     |       |
| HISTORIQUE                   | Date d'exécution 09/06/2<br>Statut Valide | 1020<br>at å confirmer                                                                                                    |     |     |       |
| SIGNATURE                    | BELAIR                                    |                                                                                                    |     |     |       |
|                              | Iban bénéficiaire                         | NYT IS BENERICAL THE                                                                                                    |     |     |       |
| TOANGEEDT                    | Pays du bénéficiaire                      | 85.                                                                                                    |     |     |       |
| TRANOPENT                    | BIC de la banque du bénéficiaire          | (The subscript)                                                                                                    |     |     |       |
|                              | Pays de la banque du benéficiaire         | 無                                                                                                    |     |     |       |
| Mentions légales             | Montant                                   | 943 500, 85                                                                                                    |     |     |       |
|                              | Devise de l'ordre                         | 1540<br>1                                                                                                    |     |     |       |
|                              | Motif de l'opération                      | pda                                                                                                    |     |     |       |
|                              | Commission                                | Frais partagés                                                                                                    |     |     |       |
|                              | Motif economique                          | 033 - Non déclarable                                                                                                    |     |     |       |
|                              | Actions 09/06/2<br>À signe                | 10 - 18h08 : Déposé par<br>r par                                                                                                    |     |     |       |
|                              |                                           | Pour adresser un email d'avis de dépôt d'opération(s) au(x) signataire(s), cochez ici :  (sous réserve que les emails aient hen été renseignés) 2 Enveyee |     |     | 2     |
|                              | ♦ Retour au mévi des ordres               |                                                                                                    |     | ø s | igner |

### **VIREMENT INTERNATIONAL**

Fenêtre récapitulative de l'opération configurée

1 Cochez pour notifier vos signataires

Envoyez une notification par mail aux signataires

3 Signez l'opération (option valable pour les signataires)

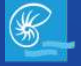

### **EFFECTUER UNE OPERATION**<sup>29</sup>

| Banque de<br>Nouvelle Calé | donie                           |                  | International Advancements                                                                                                    | -              | 4 | ¢ |
|----------------------------|---------------------------------|------------------|----------------------------------------------------------------------------------------------------|----------------|---|---|
| CONSULTATION               | VIREMENT INTERNAT               | IONAL            |                                                                                                    |                |   | + |
| OPÉRATIONS                 | Compte ëmetteur                 | OR-OVE           | COD- IESONG ADDARDOS AND                                                                                                    |                |   |   |
| HISTORIQUE                 | Date d'exécution<br>Action      | internet<br>Spre |                                                                                                    |                |   |   |
| SIGNATURE                  | a deservations                  |                  |                                                                                                    |                |   |   |
|                            | Code banque                     |                  | TNB:                                                                                                    |                |   |   |
| RANSFERT                   | Code agence                     |                  | and the second second sec |                |   |   |
|                            | Numéro de compte                |                  | 2014-3600-1                                                                                                    |                |   |   |
|                            | CIÈ RIB                         |                  | pr.                                                                                                    |                |   |   |
| mensions regards           | Monfant<br>Motif de l'opération |                  | enter                                                                                                    |                |   |   |
|                            | CODE DE TRANS                   | ACTION           | sir le code de sécurité qui vous à élé envoyé par e mait à l'adriesse <b>contact@bno.nc</b> à l'ouverture de                                                                                                    | votre session. |   |   |
|                            |                                 |                  | Code reçu                                                                                                    |                |   |   |

### **VIREMENT INTERNATIONAL**

Onglet de signature

Saisissez le code d'authentification reçu en début de session

2 Annulez la validation

#### 3 Signez l'opération

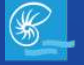

### **EFFECTUER UNE OPERATION**<sup>30</sup>

| Bienvenue sur WEBE           | Nouvel on                          | glet                 | ×               |                 |                                       |    | •        | 0 |
|------------------------------|------------------------------------|----------------------|-----------------|-----------------|---------------------------------------|----|----------|---|
| C 者 📄 👐                      | w.webedi.bnc.nc                    |                      |                 |                 |                                       |    | Q        |   |
| Banque de<br>Nouvelle Calédo | inle                               |                      |                 |                 | a na                                  |    | • • •    |   |
| CONSULTATION                 | EFFECTUER UN VIREMENT              | INTERNATIONAL        |                 |                 |                                       |    | ~        |   |
| OPÉRATIONS 1                 | UNITAIRE                           | SUR                  | USTE DE MER     | 5               |                                       |    |          |   |
| HISTORIQUE                   | Comple à débiter                   |                      | IN LOUGH        | an process a se | 0.0.07                                | 2  |          |   |
| SIGNATURE                    | Liste à créditer<br>Montant total  | 500.00               | EUR             | ×               |                                       | 57 |          |   |
| TRANSFERT                    | Montant à l'identique              |                      |                 | 250.00          |                                       |    |          |   |
| Mentions légales             | Date d'execution                   | 10/06/2020           |                 |                 |                                       |    |          |   |
|                              | Type de frais                      | Frais partagês       |                 |                 | • • • • • • • • • • • • • • • • • • • | *  |          |   |
|                              | Mottf économique                   | 033 : Non déclarable |                 |                 |                                       | *  |          |   |
|                              | Nom / Raison sociale               | Informations du co   | mpte à créditer |                 | Model                                 | Mo | ntent    |   |
|                              | naps<br>References on the constant | Motif<br>économique  | 033 : Non dè    | darable         | ~                                     | ×  | 250.00 🗙 |   |
|                              |                                    | Type de frais        | Frais partagé   |                 |                                       |    |          |   |
|                              | March Contraction of Contraction   | Motif<br>économique  | 033 Non 08      | darabie         | *                                     | ×  | 250.00 🗙 |   |
|                              |                                    | Type de frais        | Frais partagé   | . v             |                                       |    |          |   |
|                              | Montant calculé                    |                      | 500.00          | EUR             |                                       |    |          |   |
|                              | Ecart                              |                      | 0.00            | EUR             |                                       |    | 2        |   |

### VIREMENT MULTIPLE INTERNATIONAL

Cliquez sur OPERATIONS → VIREMENTS → INTERNATIONAL → EFFECTUER UN VIREMENT

- Sélectionnez votre liste préalablement créée puis renseignez les champs
- 3 Validez l'opération

**Montant total** = Somme du lot de virements **Montant à l'identique** = Appliquez le même montant sur toutes les opérations du lot (facultatif)

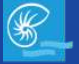

### **EFFECTUER UNE OPERATION**<sup>31</sup>

| Bienvenue sur WEBEDI X       | Nouvel onglet                                                                                                    | ×                                                                                                    | ۰ |   |
|------------------------------|----------------------------------------------------------------------------------------------------|----------------------------------------------------------------------------------------------------|---|---|
|                              | ebedi.bnc.nc                                                                                                    |                                                                                                    | Q | ≡ |
| Banque de<br>Nouvelle Calédo | onie                                                                                                    |                                                                                                    |   |   |
| CONSULTATION                 | VIREMENT INTERNATIONAL                                                                                                    | *                                                                                                    |   |   |
| OPÉRATIONS                   | Compte émetteur                                                                                                    | and contraction of the action of                                                                                                    |   |   |
| HISTORIQUE                   | Date d'exécution 10/05/2020                                                                                                    |                                                                                                    |   |   |
| SIGNATURE                    | bénéficiaires                                                                                                    |                                                                                                    |   |   |
| TRANSFERT                    | litam bénéficialne<br>Paya da bánáficiaine                                                                                                    | Permanente arreste arreste arr                                                                                                    |   |   |
| Meridiani Higales            | Pays de la barque du bénéficiane<br>Motatal.<br>Davisa de restra<br>Martía de l'opisation<br>Commission<br>Martí Sconsenique<br>Pays du biodificiane<br>Pays du biodificiane | PR:<br>Internet<br>Professional<br>Professional<br>P |   |   |
|                              | Bit de la barque du binéticaire<br>Payse la barque du binéticaire<br>Montart<br>Devise de l'ontre<br>Mait de l'optimism<br>Commission<br>Matt économique                     | inungen<br>The Second Second Sec                                                                                                    |   |   |
|                              | • Remarka may des proces                                                                                                    | Pour conserver la liste des opérations, avec les montants asisses, cochez ci                                                                                                    |   |   |

### VIREMENT MULTIPLE INTERNATIONAL

Fenêtre récapitulative de l'opération configurée

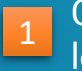

Cochez pour sauvegarder la saisie, pour les prochaines opérations

2 Modifiez l'opération configurée

3 Confirmez l'ajout de l'opération

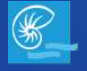

### **EFFECTUER UNE OPERATION**<sup>32</sup>

| /EBEDI X Nouvel onglet X                                                                                                    |                                                                                                    | •                                                                                                    |
|----------------------------------------------------------------------------------------------------|----------------------------------------------------------------------------------------------------|----------------------------------------------------------------------------------------------------|
| www.webedi.bnc.nc                                                                                                    | Q                                                                                                    | ≡                                                                                                    |
| Banqui de Nouvelle Calédonie = & 👌                                                                                                    |                                                                                                    |                                                                                                    |
| CONSULTATION COMPTERENCY OF BIREDISTREMENT                                                                                                    |                                                                                                    |                                                                                                    |
| PERAILONS Compte Instituer                                                                                                    |                                                                                                    |                                                                                                    |
| ISTORIOUE Data d'adoction                                                                                                    |                                                                                                    |                                                                                                    |
| ICINATURE AND A CONTRACT AND A CONTRACT AND A CONTR                                                                                                    |                                                                                                    |                                                                                                    |
| RANSFERT. Page to be Monare                                                                                                    |                                                                                                    |                                                                                                    |
| Nur deine Nagelen<br>Rein deine Nagelen<br>Vordinge in Andrea du Definitionen<br>Morauxi<br>Deres et Antrea<br>Vordinge in Antrea<br>Outrie de Fantee<br>Deres et Antrea<br>Deres et Antrea<br>Der |                                                                                                    |                                                                                                    |
| Verificiaring=  Verificaring Verificaring Ve                                                                                                    |                                                                                                    |                                                                                                    |
|                                                                                                    | EEDIX Nouvel onglet     www.webedi.bnc.nc     Revelle Caldeonie     Contra teato opastesistemant     FRAURON   Contra teato opastesistemant     Revelle Caldeonie     Revelle Caldeonie     Revele Caldeon | EEDIX Nouvel onglet     www.webedi.bnc.nc     Image de Bourde Calebourie     Image de Calebourie     Image de Calebourie  < |

### VIREMENT MULTIPLE INTERNATIONAL

Cochez pour notifier vos signataires

Envoyez une notification par mail aux signataires

3 Signez l'opération (option valable pour les signataires)

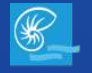

### **EFFECTUER UNE OPERATION**<sup>33</sup>

| Banque de<br>Nouvelle Caléd | lonie                               |                                                           | M MACHFUL Catherine<br>Section en cours 11/06/2020 - 09:30          |        |
|-----------------------------|-------------------------------------|-----------------------------------------------------------|---------------------------------------------------------------------|--------|
| CONSULTATION                | VIREMENT IN TERNATIONAL             |                                                           | Durriáns sassins 11/06/2020 - 68.52                                 | *      |
| OPÉRATIONS                  | Compte ërnetteur 🛛 🖓 🛲 -            | OVER HER HEREING MERANISCH AND                            |                                                                     |        |
| HISTORIQUE                  | Date d'exècution                    |                                                           |                                                                     |        |
| SIGNATURE                   |                                     |                                                           |                                                                     |        |
|                             | Code banque                         | TMBI                                                      |                                                                     |        |
| TRANSFERT                   | Code agence                         | among a                                                   |                                                                     |        |
|                             | Numéro de compte                    | 30%8600++                                                 |                                                                     |        |
|                             | CIE RIB                             | 14                                                        |                                                                     |        |
| Menbons légales             | Montant                             | 100.00V                                                   |                                                                     |        |
|                             | Mottr de l'opération                | राजेंग                                                    |                                                                     |        |
|                             | CODE DE TRANSACTION                 |                                                           |                                                                     |        |
|                             | Pour confirmer votre opération, veu | tiez saasir le code de sécurité qui vous a été envoyé par | r e mail à l'adresse contact@bnc.nc à l'ouverture de votre ser<br>u | Ision. |

### VIREMENT MULTIPLE INTERNATIONAL

Onglet de signature

Saisissez le code d'authentification reçu en début de session

2 Annulez la validation

#### 3 Signez l'opération

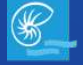

### **EFFECTUER UNE OPERATION**<sup>34</sup>

| - Nouvelle Calédonie |                                             |                     |                 |             |                    | B BOOTIS CARACTER<br>Tasanta and Extents to a<br>Tarata and Extents to a | 113 | 4    |
|----------------------|---------------------------------------------|---------------------|-----------------|-------------|--------------------|--------------------------------------------------------------------------|-----|------|
| CONSULTATION         | FFECTUER UN VIREMEN                         | PERMANENT           |                 |             | 13                 |                                                                          |     |      |
| OPERATIONS           | UNITAIRE                                    |                     |                 |             |                    |                                                                          |     |      |
| HISTORIQUE           | Compte à débiter                            | Investment ( ) (    | aline resources | level level | 10 15 ALL 10 10 10 | •                                                                        |     |      |
|                      | Compte à créditer                           |                     |                 |             |                    | ÷                                                                        |     |      |
| SIGNATURE            | Montant                                     |                     | XPE             | 2.          |                    |                                                                          |     |      |
| TRANSCERT            | Périodicité                                 | Choisissez la pério | idicile         |             |                    |                                                                          |     |      |
|                      | Date de première<br>échéance                |                     |                 | =           |                    |                                                                          |     |      |
| Mentions légales     | Date de dernière<br>échéance                |                     |                 | Ħ           |                    |                                                                          |     |      |
|                      | Motif de règlement                          |                     |                 |             |                    |                                                                          |     |      |
|                      | <ul> <li>Retour au solvi des ort</li> </ul> | rus                 |                 |             |                    |                                                                          |     | 🖌 Va |
|                      |                                             |                     |                 |             |                    |                                                                          |     |      |

### VIREMENT PERMANENT

## Cliquez sur OPERATIONS $\rightarrow$ VIREMENTS $\rightarrow$ PERMANENT $\rightarrow$ EFFECTUER UN VIREMENT

Renseignez les champs puis validez l'opération

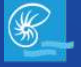

### **EFFECTUER UNE OPERATION**<sup>35</sup>

| Banque de<br>Nouvelle Caléd                | onie                                                                                                    |                                                                                                    | Internet with a contract of the second second secon | 53       | 4 |
|--------------------------------------------|----------------------------------------------------------------------------------------------------|----------------------------------------------------------------------------------------------------|----------------------------------------------------------------------------------------------------|----------|---|
| CONSULTATION                               | VIREMENT PERMANENT                                                                                                    |                                                                                                    |                                                                                                    |          |   |
| OPÉRATIONS                                 | Compte émetteur fair-                                                                                                    | INTERNAL STATE AND ADDRESS OF                                                                                                    |                                                                                                    |          |   |
| HISTORIQUE                                 |                                                                                                    |                                                                                                    |                                                                                                    |          |   |
|                                            | Code banque                                                                                                    | 1.05                                                                                                    |                                                                                                    |          |   |
| SIGNATURE                                  | coue agence                                                                                                    |                                                                                                    |                                                                                                    |          |   |
| SIGNATURE                                  | Numéro de commte                                                                                                    | 26.04 (26.04 H                                                                                                    |                                                                                                    |          |   |
| SIGNATURE                                  | Numéro de compte                                                                                                    | atar (Martin                                                                                                    |                                                                                                    |          |   |
| SIGNATURE                                  | Numéro de compte<br>Clé R/B<br>Montant                                                                                                 | alan alat a<br>17<br>Not all 187                                                                                                    |                                                                                                    |          |   |
| SIGNATURE                                  | Numéro de compte<br>Clé RIB<br>Montant<br>Mosti de ropération                                                                          | Standality<br>17<br>100 and 107<br>101                                                                                                    |                                                                                                    |          |   |
| SIGNATURE                                  | Numéro de compte<br>Cré R/B<br>Montant<br>Most de l'opération<br>Périodicité                                                           | alamidalar<br>ar<br>maranar<br>refer<br>ternologi                                                                                                    |                                                                                                    |          |   |
| SIGNATURE<br>TRANSFERT<br>Mentions légales | Numéro de compte<br>Cié RIB<br>Montant<br>Most de ropération<br>Périodicitó<br>Date de première échéance                               | alambalari<br>Mi<br>Milana ang<br>Politi<br>Milana ang<br>Milana ang<br>Milana ang<br>Milana ang                                                                                                    |                                                                                                    |          |   |
| SIGNATURE<br>TRANSFERT<br>Mentions legales | Numéro de compte<br>Cié RIB<br>Mostrant<br>Mostra e ropération<br>Périodicitó<br>Date de première échéance<br>Date de demière échéance | alambidation<br>prim<br>probation<br>probation<br>probatio |                                                                                                    |          |   |
| SIGNATURE<br>TRANSFERT<br>Mentions légales | Numéro de compte<br>Cié RIB<br>Mostrant<br>Mostra e ropération<br>Périodicité<br>Date de première échéance<br>Date de demière échéance | alambidation<br>pr<br>minimum anter<br>politic<br>interconte<br>all'antipatio                                                                                                    |                                                                                                    | d Loothe | 1 |

### **VIREMENT PERMANENT**

Récapitulatif de saisie

1 Modifiez l'opération configurée

#### Confirmez l'ajout de l'opération

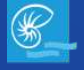

### **EFFECTUER UNE OPERATION**<sup>36</sup>

| Bienvenue sur WEBE                                 | EDI X Nouvel or                                                             | nglet X                                                                                                    |                                                                     | • • •         |                                                            |
|----------------------------------------------------|-----------------------------------------------------------------------------|----------------------------------------------------------------------------------------------------|---------------------------------------------------------------------|---------------|------------------------------------------------------------|
| $\leftarrow \rightarrow$ C $\clubsuit$ $\square$ w | ww.webedi.bnc.nc                                                            |                                                                                                    |                                                                     | ् ≡           |                                                            |
| Banque de<br>Nouvelle Caléd                        | onie                                                                        |                                                                                                    | UNDERVER CARDING<br>Sector and States 199                           | 28 <b>a</b> U |                                                            |
| CONSULTATION                                       | VIREMENT PERMANENT                                                          |                                                                                                    |                                                                     | •             |                                                            |
| OPERATIONS                                         | Compte émetteur                                                             | can university and the state of the                                                                                                    |                                                                     |               |                                                            |
| HISTORIQUE                                         | Statut                                                                      | Valide et à confirmer                                                                                                    |                                                                     |               | 1 Cochez pour potifier vos signataires                     |
| SIGNATURE                                          | Code banque<br>Code agence                                                  | 1740<br>Maria<br>Magazina                                                                                                    |                                                                     |               |                                                            |
| TRANSFERT                                          | CIÈ RIB                                                                     | P.                                                                                                    |                                                                     |               |                                                            |
| Mentions légales                                   | Montaint<br>Motif de l'opération<br>Périodicité<br>Date de première échéanc | 1400<br>000000                                                                                                    |                                                                     |               | Envoyez une notification par mail aux                      |
|                                                    | Date de dernière échéance                                                   |                                                                                                    | [Sass tilre]                                                        |               | Signataries                                                |
|                                                    | Actions                                                                     | 2015/20 - 13/30 : Series de la companya de la companya de la compa | n(s) au(x) signataire(s), cochez ici :<br>bien élé renseignés)<br>2 | 3<br>Ø Stgor  | Signez l'opération (option valable pou<br>les signataires) |

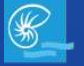

### **EFFECTUER UNE OPERATION**<sup>37</sup>

| Nouvelle Calé    | donie                                |                                                     | Name of Arrive Validation, 12 18 | ··· 🔒 🙂  |
|------------------|--------------------------------------|-----------------------------------------------------|----------------------------------|----------|
| CONSULTATION     | VIREMENT PERMANENT                   |                                                     |                                  | ~        |
| OPERATIONS       | Compte émetteur                      | needs above advectory                               |                                  |          |
| IISTORIQUE       | Action Signer                        |                                                     |                                  |          |
| SIGNATURE        | Code banque                          | Cate                                                |                                  |          |
|                  | Cade agence                          | 1000 March 1000                                     |                                  |          |
| Auméro de co     | Cié RiB                              | 81                                                  |                                  |          |
|                  | Montant                              | B10 B10 B77                                         |                                  |          |
|                  | Motif de l'opération                 | patin .                                             |                                  |          |
| Mensions regares | Périodicité                          | Hereards-                                           |                                  |          |
|                  | Date de première échéance            | 249809                                              |                                  |          |
|                  | Date de dernière échéance            |                                                     |                                  |          |
|                  |                                      |                                                     |                                  |          |
|                  | CODE DE TRANSACTION                  |                                                     |                                  |          |
|                  | Descent and a second second          |                                                     |                                  |          |
|                  | Pour continner votre operation, veue | ez saisir le code de securite qui vous a ele envoye | 1                                | bession. |
|                  |                                      | ***                                                 |                                  |          |

### VIREMENT PERMANENT

Onglet de signature

Saisissez le code d'authentification reçu en début de session

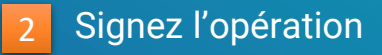

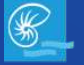

### **EFFECTUER UNE OPERATION**<sup>38</sup>

| Banque de<br>Nouvelle Calédon | ie                            |                          | Second and Second and Second and Second and Second and Second and Second and Second and Second and Second and S | 🗄 🛛 🔺 |
|-------------------------------|-------------------------------|--------------------------|----------------------------------------------------------------------------------------------------|-------|
| CONSULTATION                  | EFFECTUER UN PRÉLÉV           | EMENT                    |                                                                                                    |       |
| OPÉRATIONS 1                  | UNITAIRE                      | SUR LISTE DE TIERS       | 6                                                                                                    |       |
| HISTORIQUE                    | Compte à créditer             | CERCICIC DATES ADAMON WO |                                                                                                    |       |
|                               | Compte à prélever             |                          |                                                                                                    | -     |
| SIGNATURE                     | Montant                       | XPF                      |                                                                                                    |       |
| TRANSFERT                     | Date d'exécution              | 06/05/2020               |                                                                                                    |       |
|                               | Libellé                       |                          |                                                                                                    |       |
| Mentions légales              | Type de prélévement           | Ordinaire                |                                                                                                    |       |
|                               | Numéro national<br>d'émetteur |                          |                                                                                                    |       |
|                               | + Retain au suivi des a       | streen                   |                                                                                                    |       |
|                               |                               |                          |                                                                                                    |       |
|                               |                               |                          |                                                                                                    |       |

### PRELEVEMENT

Cliquez sur OPERATIONS  $\rightarrow$ PRELEVEMENTS → EFFECTUER UN PRELEVEMENT

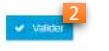

Renseignez les informations correspondant aux libellés puis validez l'opération

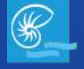

### **EFFECTUER UNE OPERATION**<sup>39</sup>

| Banque de<br>Nouvelle Caléd | onie                                                 |                               | Parallel A Laboration and A Laboration and A Laboration a | ۵ ۵            |
|-----------------------------|------------------------------------------------------|-------------------------------|----------------------------------------------------------------------------------------------------|----------------|
| CONSULTATION                | RÉCAPITULATIF DE SAISIE                              |                               |                                                                                                    | •              |
| OPERATIONS                  | Compte à créditer                                    | Protein Addres statements and |                                                                                                    |                |
| HISTORIQUE                  | Date d'exécution 10/06<br>Numéro national d'émetteur | /2020                         |                                                                                                    |                |
| SIGNATURE                   | ALIZE STORE                                          |                               |                                                                                                    |                |
| TRANSFERT                   | Code banque<br>Code agence<br>Numéro de compte       | NER<br>HER                    |                                                                                                    |                |
| Mentions légales            | Clé RIB<br>Montant                                   | ing post star.<br>Hi          |                                                                                                    |                |
|                             | Retour solvi des ordres                              | -                             | Modilier                                                                                                    | 2<br>Cánfirmer |
|                             |                                                      |                               |                                                                                                    |                |

### PRELEVEMENT

Récapitulatif de saisie

#### 1 Modifiez l'opération configurée

2 Confirmez l'ajout de l'opération

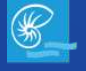

### **EFFECTUER UNE OPERATION**

| DOU  |      | EON  |      | BEU |     |
|------|------|------|------|-----|-----|
| 2010 | IR I | ES V | ναιι | DEU | IRS |
|      |      |      |      |     |     |

| C 👫 📄 🛛                     | www.webedi.bnc.nc                                 |                                                                                            |                                                                                                    | ਼≡    |
|-----------------------------|---------------------------------------------------|--------------------------------------------------------------------------------------------|----------------------------------------------------------------------------------------------------|-------|
| Banque de<br>Nouvelle Caléd | onie                                              |                                                                                            | R description interaction<br>results as such interaction (IAAP<br>Tractical associal Interaction (IAAP) | ··· • |
| CONSULTATION                | COMPTE RENDU D'ENREG                              | STREMENT                                                                                   |                                                                                                    | 5     |
| OPÉRATIONS                  | Compte à créditer                                 | NAV- STATE OF A STATE OF A STATE OF A STATE                                                |                                                                                                    |       |
| HISTORIQUE                  | Date d'exécution<br>Numéro national<br>d'émetteur | enan<br>Des                                                                                |                                                                                                    |       |
| SIGNATURE                   | ALIZE STORE                                       |                                                                                            |                                                                                                    |       |
|                             | Code banque                                       | 7.88                                                                                       |                                                                                                    |       |
| TRANSFERT                   | Code agence                                       | (Walls                                                                                     |                                                                                                    |       |
|                             | Numéro da compta                                  | 0.00000                                                                                    |                                                                                                    |       |
|                             | CIé RIB                                           | +                                                                                          |                                                                                                    |       |
| тистиките изданев           | Montant                                           | 140-040-040                                                                                |                                                                                                    |       |
|                             | Motif de l'opération                              | - Marine                                                                                   |                                                                                                    |       |
|                             | Statut                                            | Valide at à confirmer                                                                      |                                                                                                    |       |
|                             | Actions                                           | 1006/20 - 10651 Dóposé par<br>A signer par<br>A signer par<br>A signer par<br>A signer par |                                                                                                    |       |

### PRELEVEMENT

Récapitulatif de saisie

#### 1 Signez l'opération

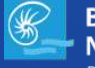

### **EFFECTUER UNE OPERATION**<sup>41</sup>

| Banque de<br>Nouvelle Caléc | lonie                                          |                                                              | attantist 4 cylosom                                      |                | Q |
|-----------------------------|------------------------------------------------|--------------------------------------------------------------|----------------------------------------------------------|----------------|---|
| CONSULTATION                | PRÉLÉVEMENT                                    |                                                              |                                                          |                | • |
| OPÉRATIONS                  | Compte émetteur                                | Presidential admitted additional 31 radia                    |                                                          |                |   |
| HISTORIQUE                  | Date d'exécution                               | er                                                           |                                                          |                |   |
| SIGNATURE                   | Actual states                                  |                                                              |                                                          |                |   |
| TRANSFERT                   | Code banque<br>Code agence<br>Numéro de compte | NUT<br>NUT<br>CODOD                                          |                                                          |                |   |
| Mentions légales            | Clé RIB<br>Montant<br>Motif de l'opération     | 4<br>90.90.00<br>                                            |                                                          |                |   |
|                             | CODE DE TRANSACTIO                             | N<br>uillez salsir la code de sécurité qui vous a été envoyo | é par s-mail à l'adresse contact@bnc.nc à l'ouverture de | votre session. |   |
|                             |                                                | Code                                                         | ei roçu 1                                                |                |   |

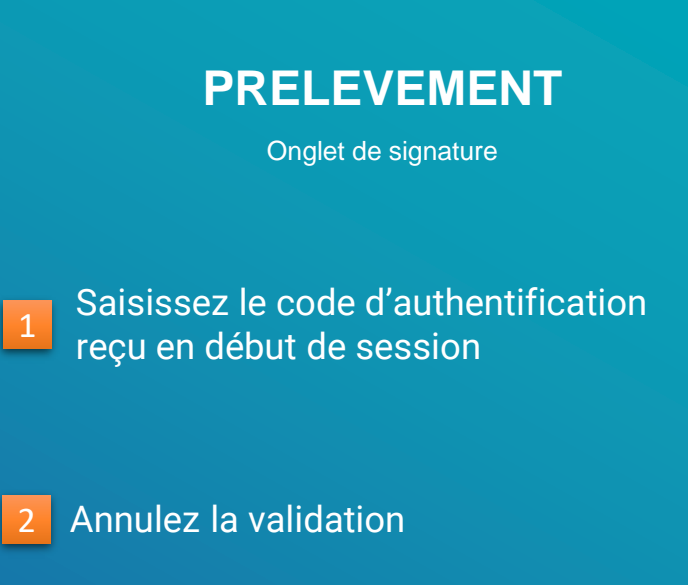

#### Signez l'opération

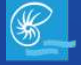

Banque de Nouvelle Calédonie

### **EFFECTUER UNE OPERATION**<sup>42</sup>

|                             | ww.webedi.bnc.nc                     |                                          |                         | Q     |
|-----------------------------|--------------------------------------|------------------------------------------|-------------------------|-------|
| Banque de<br>Nouvelle Caléd | onie                                 |                                          | N SPORTAGE<br>Transport | B 🛔 🕘 |
| CONSULTATION                | EFFECTUER UN PRÈLÈVE                 | MENT                                     |                         | *     |
| OPÉRATIONS                  | UNITAIRE                             | SUR LISTE DE TIERS                       |                         |       |
| HISTORIQUE                  | Compte à créditer                    | 10-00-00-00-00-00-00-00-00-00-00-00-00-0 |                         |       |
| SIGNATURE                   | Libellé de la liste<br>Montant total | 186<br>XPF                               |                         | *     |
| TRANSFERT                   | Montant à l'identique                | 0                                        |                         |       |
| Mentions légales            | Date d'exécution                     | 10/06/2020                               |                         |       |
|                             | Type de prélevement                  | Ordinaire                                |                         |       |
|                             | Numéro national<br>d'émetteur        |                                          |                         |       |
|                             | Débiteur                             | Libellé                                  | Montant                 |       |
|                             | 10 12 10 cm                          | prina)                                   | ×                       | ×     |
|                             | the second code                      | ng at.                                   | ×                       | ж     |
|                             |                                      |                                          |                         |       |

### **PRELEVEMENT MULTIPLE**

Cliquez sur OPERATIONS → PRELEVEMENTS → EFFECTUER UN PRELEVEMENT

Renseignez les informations correspondant aux libellés puis validez l'opération

**Montant total** = Somme du lot de virements **Montant à l'identique** = Appliquez le même montant sur toutes les opérations du lot (facultatif)

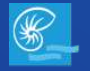

### **EFFECTUER UNE OPERATION**<sup>43</sup>

|                             | ww.webedi.bnc.nc                  |         |                                                       |                                                           | 2 |
|-----------------------------|-----------------------------------|---------|-------------------------------------------------------|-----------------------------------------------------------|---|
| Banque de<br>Nouvelle Caléd | onie                              |         |                                                       | WARDARS FOR<br>Second Control Controls<br>Second Controls | 4 |
| CONSULTATION                | RÉCAPITULATIF DE SAIS             | IE      |                                                       |                                                           | 2 |
| OPERATIONS                  | Compte à créditer                 | 5ac.000 | eren soniha antikasin ata                             |                                                           |   |
| HISTORIQUE                  | Montant Total<br>Date d'exécution | 10000   |                                                       |                                                           |   |
| SIGNATURE                   | Numéro national<br>d'émetteur     | -6346   |                                                       |                                                           |   |
|                             | ALCO SECURE                       |         |                                                       |                                                           |   |
| TRANSFERT                   | Code banque                       |         | 1544                                                  |                                                           |   |
|                             | Code agence                       |         | 903                                                   |                                                           |   |
|                             | Numèro de compte                  |         | an anna an                                            |                                                           |   |
| Mentions légales            | Clé RIB                           |         |                                                       |                                                           |   |
|                             | Montant                           |         | N. APP.                                               |                                                           |   |
|                             | Motif de l'opération              |         | 186                                                   |                                                           |   |
|                             |                                   |         |                                                       |                                                           |   |
|                             | Code banque                       |         | X045                                                  |                                                           |   |
|                             | Code agence                       |         | 9054                                                  |                                                           |   |
|                             | Numero de compte                  |         | VENUES PERMIT                                         |                                                           |   |
|                             | Clé RIB                           |         | mi -                                                  |                                                           |   |
|                             | Montant                           |         | 10.077                                                |                                                           |   |
|                             | Motif de l'opération              |         |                                                       |                                                           |   |
|                             | 2.2                               |         | Deur concerver la lista das onérsitions, quas las mos | tanto esisias, conhectici - 🗂                             |   |

### **PRELEVEMENT MULTIPLE**

Récapitulatif de saisie

#### 1 Modifiez l'opération configurée

2 Confirmez l'ajout de l'opération

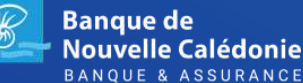

### **EFFECTUER UNE OPERATION**<sup>44</sup>

| ******                      | 000010101010                                                                                                    |                                                                                           |                   | ~   |
|-----------------------------|----------------------------------------------------------------------------------------------------|-------------------------------------------------------------------------------------------|-------------------|-----|
| Banque de<br>Nouvelle Caléo | lonie                                                                                                    |                                                                                           | AND THE REPORT OF | ۵ ۵ |
| CONSULTATION                | COMPTE RENDU D'ENREG                                                                                                 | USTREMENT                                                                                 |                   | +   |
| OPÉRATIONS                  | Comple à créditer                                                                                                    | or mean solve-systems                                                                     |                   |     |
| HISTORIQUE                  | Montant Total<br>Date d'exécution                                                                                    | NUMBER OF STREET                                                                          |                   |     |
| SIGNATURE                   | Numisco national<br>d'émetteur                                                                                       |                                                                                           |                   |     |
| TRANSFERT                   | Code banque                                                                                                    | 1144                                                                                      |                   |     |
| Mentions legales            | Numero de compte<br>Ciè RIB<br>Montant                                                                               | eritationi<br>m<br>tour                                                                   |                   |     |
|                             | Motif de l'opération                                                                                                 | api                                                                                       |                   |     |
|                             | Code banque<br>Code agence<br>Numéric de compte<br>Oris R/B<br>Montant<br>Motif de l'opération<br>Statiut<br>Actiens | Valda si à confirmer<br>1005020 - 11135 Déposé par la<br>Asgence par la<br>Asgence par la |                   |     |

### PRELEVEMENT MULTIPLE

Récapitulatif de saisie

#### 1 Signez l'opération

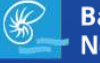

### **EFFECTUER UNE OPERATION**<sup>45</sup>

| Bienvenue sur WEBEDI 🗙                        | Nouvel onglet                                                                                                    | ×                                                                           |                                                |   | •• |
|-----------------------------------------------|----------------------------------------------------------------------------------------------------|-----------------------------------------------------------------------------|------------------------------------------------|---|----|
| $\leftarrow \rightarrow C \clubsuit$ www.webe | di.bnc.nc                                                                                                    |                                                                             |                                                | Q | Ξ  |
| Banque de<br>Nouvelle Caléd                   | onie                                                                                                    |                                                                             | -                                              | Ø |    |
| CONSULTATION                                  | PRÉLÈVEMENT                                                                                                    |                                                                             |                                                | + |    |
| OPÉRATIONS                                    | Compte émetteur                                                                                                    | 10. 2004 PARTS IN                                                           |                                                |   |    |
| HISTORIQUE                                    | Date d'exècution                                                                                                    |                                                                             |                                                |   |    |
| SIGNATURE                                     | Code banque                                                                                                    | 1.00                                                                        |                                                |   |    |
| TRANSFERT                                     | Code agence<br>Numéro de comple                                                                                                    | enen<br>rerussen                                                            |                                                |   |    |
| Merrinos légoles                              | Ciù RIB<br>Moltant<br>Molf de l'opération                                                                                                    | an<br>Notaer<br>Notaer                                                      |                                                |   |    |
|                                               | Code bangue<br>Code bangue<br>Code bangue<br>Code bacende<br>Code perto<br>Mortant<br>Molf de freemine<br>Code DE TRANSACTION<br>Preur conferent votre epiration, vaniles set | in the coole do selected of que your a deb anyong par o-mol 2<br>Coole regi | ntertifitier.ne à ficonenties de votre asseion |   |    |
|                                               | € Armiter                                                                                                    |                                                                             | ef Ver                                         | 3 |    |

### **PRELEVEMENT MULTIPLE**

Onglet de signature

1 Sa

Saisissez le code d'authentification reçu en début de session

2 Annulez la validation

#### 3 Signez l'opération

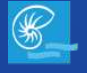

### **EFFECTUER UNE OPERATION**<sup>46</sup>

| C T www.wet                     | bedi.bnc.nc                   |                            |         |                       |   | q |
|---------------------------------|-------------------------------|----------------------------|---------|-----------------------|---|---|
| Banque de<br>Nouvelle Calédonie |                               |                            |         | B Bill for Laboratory | 8 | 4 |
|                                 | CTUER UN PRÉLÉVE              | MENTPERMANENT              |         |                       |   |   |
| OPERATIONS                      | UNITAIRE                      |                            |         |                       |   |   |
| HISTORIQUE                      | Compte à créditer             | Photocol (define and Avea) | t shite |                       |   |   |
| c                               | compte à prélever             |                            |         | *                     |   |   |
| SIGNATURE                       | Montant                       |                            | XPF     |                       |   |   |
| TRANSFERT                       | Périodicité                   | Cholsissez la périodicite  | ٣       |                       |   |   |
|                                 | Date de première<br>échéance  |                            | =       |                       |   |   |
| Mentions légales                | Date de dernière<br>échéance  |                            | =       |                       |   |   |
|                                 | Libellé                       |                            |         |                       |   |   |
| Тур                             | e de prélévement              | Ordinaire                  |         |                       |   |   |
|                                 | Numéro national<br>d'émetteur |                            |         |                       |   |   |
| ÷ 1                             | Retour au suivi des an        | dies                       |         |                       |   | - |

### PRELEVEMENT PERMANENT

Cliquez sur OPERATIONS  $\rightarrow$ PRELEVEMENTS  $\rightarrow$  PERMANENT  $\rightarrow$ **EFFECTUER UN PRELEVEMENT** 

|  | 2 |
|--|---|

Renseignez les informations correspondant aux libellés puis validez l'opération

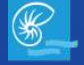

### **EFFECTUER UNE OPERATION**

| Banque de<br>Nouvelle Caléd | onie                                                                                                    |                           |   | <b>b</b> |
|-----------------------------|----------------------------------------------------------------------------------------------------|---------------------------|---|----------|
| ONSULTATION                 | RÉCAPITULATIF DE SAISIE                                                                                                    |                           | • |          |
| PÉRATIONS                   | Compte à créditer                                                                                                    | PERSONAL WATER CONTRACTOR |   |          |
| IISTORIQUE                  | Numéro national<br>d'ernetteur                                                                                                    | l.                        |   |          |
|                             | Actual viewa                                                                                                    |                           |   |          |
| IGNATURE                    | Code banque                                                                                                    | 17408                     |   | -        |
|                             | Code agence                                                                                                    | 89620                     |   |          |
|                             | Numéro de compte                                                                                                    | Instances of the          |   |          |
| RANSFERT                    | CieRiB                                                                                                    |                           |   |          |
|                             | Montant                                                                                                    | tot ett                   |   |          |
| Mentions légales            | Date de première échéance                                                                                                    | 1-010-010-                |   |          |
|                             | Date de dernière échéance                                                                                                    |                           |   |          |
|                             | Périodicité                                                                                                    | Bernah.                   |   |          |
|                             | Motif de l'opération                                                                                                    | 44                        |   | 2        |
|                             |                                                                                                    |                           |   |          |
|                             | and the second state the second of an and the second states of the second states and the second states and the |                           |   |          |

### **PRELEVEMENT PERMANENT**

Récapitulatif de la saisie

1 Modifiez l'opération configurée

Confirmez l'ajout de l'opération

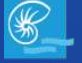

### **EFFECTUER UNE OPERATION**<sup>48</sup>

|                             |                                |                                                        |                                                                                                    | ì     |
|-----------------------------|--------------------------------|--------------------------------------------------------|----------------------------------------------------------------------------------------------------|-------|
| Banque de<br>Nouvelle Caléd | onie                           |                                                        | Street of the second second se | <br>4 |
| CONSULTATION                | COMPTE RENDU D'ENREGIS         | TREMENT                                                |                                                                                                    |       |
| OPÉRATIONS                  | Compte à créditer              | en sanatural -Station restaure strend                  |                                                                                                    |       |
| HISTORIQUE                  | Numèro national d'émetteur     | Detel                                                  |                                                                                                    |       |
|                             | Assess a second                |                                                        |                                                                                                    |       |
| SIGNATURE                   | Code banque                    | 1.0000                                                 |                                                                                                    |       |
|                             | Code agence                    | Sec.                                                   |                                                                                                    |       |
| TRANSFERT                   | Numero de compte               | the standards                                          |                                                                                                    |       |
|                             | Maataat                        | A1                                                     |                                                                                                    |       |
| Mentions légales            | Date de gremière échéance      | Leader                                                 |                                                                                                    |       |
|                             | Date de demière échéance       |                                                        |                                                                                                    |       |
|                             | Périodicité                    | Burling In                                             |                                                                                                    |       |
|                             | Motil de ropération            | -10.00                                                 |                                                                                                    |       |
|                             | Statut Vi                      | alde et à confirmer                                    |                                                                                                    |       |
|                             | Actions 10<br>A<br>A<br>A<br>A | NGC/20 - 111h40 Déposé par<br>signer par<br>signer par |                                                                                                    |       |

### **PRELEVEMENT PERMANENT**

Récapitulatif de la saisie

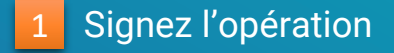

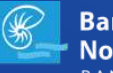

### **EFFECTUER UNE OPERATION**<sup>49</sup>

| Banque de<br>Nouvelle Caléo | donie                                 |                                                     | Towners and the second second se |                      | ¢ |
|-----------------------------|---------------------------------------|-----------------------------------------------------|----------------------------------------------------------------------------------------------------|----------------------|---|
| CONSULTATION                | PRÉLÉVEMENT PERMANENT                 |                                                     |                                                                                                    |                      | ~ |
| OPERATIONS                  | Compte émotteur                       | INCREME ADDRESS AND                                 |                                                                                                    |                      |   |
| HISTORIQUE                  | Action Signer                         |                                                     |                                                                                                    |                      |   |
|                             | Code banque                           | 17.004                                              |                                                                                                    |                      |   |
| SIGNATURE                   | Code agence                           | 00                                                  |                                                                                                    |                      |   |
|                             | Numéro de compte                      | to-testing as                                       |                                                                                                    |                      |   |
| TRANSFERT                   | Cié RIB                               | -                                                   |                                                                                                    |                      |   |
|                             | Montant                               | 100.00.01                                           |                                                                                                    |                      |   |
| Menhoos lévales             | Motif de l'opération                  | net.                                                |                                                                                                    |                      |   |
| and house sugares           | Périodicité                           | (descard)                                           |                                                                                                    |                      |   |
|                             | Date de première áchéance             | provide-                                            |                                                                                                    |                      |   |
|                             | Date de dernière échéance             |                                                     |                                                                                                    |                      |   |
|                             | Pour confirmer votre opération, vetui | lar saisir le code de sécurité esi vous a été envro | é nar e-mail à l'adresse contact@bac.ac à l'ouvert                                                                                                    | ire de votre session |   |
|                             |                                       | Cec                                                 | e repr                                                                                                    |                      |   |

### **PRELEVEMENT PERMANENT**

Onglet de signature

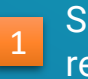

Saisissez le code d'authentification reçu en début de session

2 Annulez la validation

#### 3 Signez l'opération

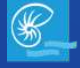

| Bienvenue sur WEE            | BEDI × Nou       | uvel onglet      | ×                          |                                                                                                    |          |         | 0     |
|------------------------------|------------------|------------------|----------------------------|----------------------------------------------------------------------------------------------------|----------|---------|-------|
| → C # 🗎                      | www.webedi.bnc.  | nc               |                            |                                                                                                    |          | Q       | ≡     |
| Banque de<br>Nouvelle Calédo | onie             |                  |                            | The Marco and Marco and And And And And And And And And And A |          | a 🔺     | ¢     |
| CONSULTATION                 | HISTORIQUE DES O | PÉRATIONS        |                            |                                                                                                    |          |         | 9     |
| OPÉRATIONS                   | ORDRES           | signés           | EN ATTENTE DE SIGNATURE(S) |                                                                                                    |          |         |       |
| HISTORIQUE                   | Ordres signés 2  |                  |                            |                                                                                                    |          |         | ٩     |
| SIGNATURE                    | Emetteur 🗘       | Date d'exécution | 🗸 Туре                     | Etat                                                                                                    | C Devise | Montant | ٥     |
| TRANSFERT                    | ACUTHE           | 10003330         | 90% -4047%                 | Table & inclusion Const.                                                                                                    | 198      | 144     | 3     |
|                              | According.       | 10000000         | and sparses                | topal at an inservitience                                                                                                    | 1988.    | 1999    |       |
| Mentions legales             | AGUTHE           | rotumin          | NUCL Applied               | light a re-sourcitored                                                                                                    | 194      | 144     |       |
|                              | Access           | 1000000          | 4000 -404/483              | Topic & pr. Contribution                                                                                                    | 165      | 168     |       |
|                              | Adulted          | Orenati          | active apparted            | light it to exercise a                                                                                                    | 122.     | 1924    |       |
|                              | ADUTHE           | UNCOME.          | 808, 4p/48                 | Tape 4 as presidents                                                                                                    | 394      | 1408    |       |
|                              | Antonia          | 1752000          | and operate                | Nepal at an inservicement                                                                                                    | 168      | 100     |       |
|                              | 100100-000       | 010004           | colds, canonesis,          | Arrest .                                                                                                    | 10       | -10     | 0.000 |

### **ORDRES SIGNES**

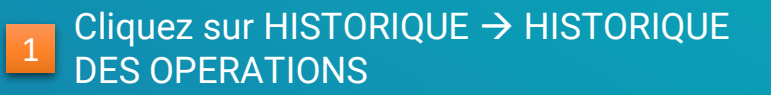

#### 2 Recherchez les opérations signées

## Cliquez sur l'opération pour accédez au détail

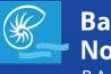

| Bienvenue sur WE           | BEDI X Nouvel o                           | onglet ×                                  | • • •                      |                                             |
|----------------------------|-------------------------------------------|-------------------------------------------|----------------------------|---------------------------------------------|
| ←→ c #                     | www.webedi.bnc.nc                         |                                           | ् ≡                        | OPDPES SIGNES                               |
| Banque de<br>Nouvelle Calé | donie                                     |                                           |                            | UNDINES SIGNES                              |
| CONSULTATION               | ACRE - AJOUT RIB                          |                                           |                            |                                             |
| OPERATIONS                 | Date d'ajout                              | 16/05/2020                                |                            |                                             |
| HISTORIQUE                 | Bénéficiaire<br>Nom / Raison sociale      | Compto destinataire :                     | Code BIC :                 |                                             |
| SIGNATURE                  | Billion Statut                            | Simile et en cours d'envoi                | CALL ROOM                  | l éléchargez l'historique de cette opératio |
| TRANSFERT                  | Actions                                   | 18/00/20 - 16/105<br>18/05/20 - 16/107: 1 |                            |                                             |
| Mentions légales           | <ul> <li>Retour au suivi des v</li> </ul> | idres                                     | 2 Télécharger au tamat PDF |                                             |
|                            |                                           |                                           |                            |                                             |
|                            |                                           |                                           |                            |                                             |
|                            |                                           |                                           |                            |                                             |
|                            |                                           |                                           |                            |                                             |
|                            |                                           |                                           |                            |                                             |

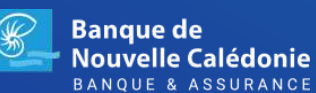

| Bienvenue sur W              |                                   | louvel onglet    | ×                                  |                                            |                  | •••     |
|------------------------------|-----------------------------------|------------------|------------------------------------|--------------------------------------------|------------------|---------|
| - → C #                      | www.webedi.b                      | nc.nc            |                                    |                                            |                  | ९ ≡     |
| Banque de<br>Nouvelle Calédo | onie                              |                  |                                    | Makar<br>Anna a cash - M<br>Talaa anna - M |                  | ە       |
| CONSULTATION                 | HISTORIQUE DES                    | OPERATIONS       |                                    |                                            |                  | 3       |
| OPERATIONS                   | ORDRES                            | SIGNÉS           | EN ATTENTE DE SIGNATURE(S)         |                                            |                  |         |
| HISTORIQUE                   | Ordres en attente 2<br>Rechercher | utres signatures |                                    |                                            |                  | ٩       |
| SIGNATURE                    | Emetteur ᅌ                        | Date d'exécution | 🗸 Туре                             | Nombre d'opérations                        | Devise           | Montant |
| TRANSFERT                    | 10792-0002-108001                 | 120200           | renter manual partameter           |                                            | 1.00             | 0       |
|                              | 000-000-000                       | Location         | 1787 General processes             |                                            | 1.89             | 80.001  |
| Mentions légales             | 07/08/065                         | 14042021         | regation reasonants personal       |                                            | 1.00             | 101     |
|                              | 09-00-00                          | Leonar           | PROP. Patramenta prosesso          |                                            | $\times 30^{10}$ | 80.001  |
|                              | 0100000                           | 1000             | 1990 - Teleneter Hendreisen softer |                                            | 0.004            | 101.01  |
|                              | 100.000.000                       | Toronous and     | Parts - Passachutta                |                                            | 1.00             | 10.00   |
|                              | 09-00-005                         | 1000338          | PER Partyments                     |                                            | 1.394            | 80-01   |
|                              | 0100000                           | 1004202          | PRES PRESENCE                      |                                            | 1.00             | 10      |

### ORDRES EN ATTENTE DE SIGNATURE

# Cliquez sur HISTORIQUE $\rightarrow$ HISTORIQUE DES OPERATIONS

Rechercher des opérations

Cliquez sur l'opération pour accéder au détail

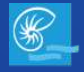

| C A                         | www.webedi.bnc.nc        |                                       |                                              | Q       |       |
|-----------------------------|--------------------------|---------------------------------------|----------------------------------------------|---------|-------|
| Banque de<br>Nouvelle Caléd | lonie                    |                                       | R BHORID Calenter<br>Territor Alexandro 11 S | •       |       |
| CONSULTATION                | VIRB - VIREMENTS         |                                       |                                              |         |       |
| OPÉRATIONS                  | Compte émetteur          | CHI - CHI MILINE MILINE MILINE MARKAN |                                              |         |       |
| HISTORIQUE                  | Date d'exécution         | 19/05/2020                            |                                              |         |       |
|                             | ALIZE STORE              |                                       |                                              |         |       |
| SIGNATURE                   | Code banque              | -1.05                                 |                                              |         |       |
|                             | Code agence              | 1901                                  |                                              |         |       |
|                             | Numéro de compte         | 18.100.000                            |                                              |         |       |
| TRANSFERT                   | CIÉ RIB                  | -#                                    |                                              |         |       |
|                             | Montant                  | -1-016 June                           |                                              |         |       |
| Mentions légales            | Motif de l'opération     | 18.87                                 |                                              |         |       |
|                             | Statut                   | Valide et à confirmer                 |                                              |         |       |
|                             | Actions                  | 19/05/20 - 10/63                      |                                              |         |       |
|                             | ← Retour au sulvi des or | thes                                  | D Télécharger au format.PDF # .Sig           | ner 🖻 F | tefus |

### ORDRES EN ATTENTE DE SIGNATURE

| Téléchargez l'historique de cette opération |
|---------------------------------------------|
| en format PDF                               |

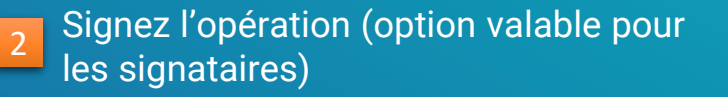

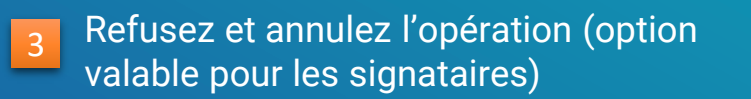

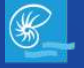

Banque de Nouvelle Calédonie

### **RECHERCHER DES OPERATIONS** 54

| Banque de<br>Nouvelle Calédor | nie                                    |          |   | 1 | R BAS-Fill Laborate | 22 🔺 🙂        |
|-------------------------------|----------------------------------------|----------|---|---|---------------------|---------------|
| CONSULTATION                  | RECHERCHE D'OPÉRATIO                   | NS       |   |   |                     | Q             |
| OPÉRATIONS                    |                                        |          |   |   |                     |               |
| HISTORIQUE                    | Opérateur de saisle<br>Type de l'ordre |          |   |   |                     |               |
| SIGNATURE                     | Compte émetteur<br>État de l'ordre     |          |   |   |                     |               |
| TRANSFERT                     | Date d'émission de<br>l'ordre          | Égale à  | • |   |                     |               |
| Mentions légales              | Montant total                          | Égai à : | × |   | C Relationship C    | e Q Recherche |
|                               |                                        |          |   |   |                     |               |
|                               |                                        |          |   |   |                     |               |

### RECHERCHE

#### Cliquez sur HISTORIQUE → RECHERCHE D'OPERATIONS

Renseignez les informations des champs en fonction de vos critères de recherche, puis validez la recherche

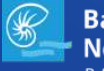

### SIGNER DES OPERATIONS 55

| Bie | nvenue sur WEBE              | DI X    | Nouvel         | onglet                  | ×                  |                             |                 |            | •            |
|-----|------------------------------|---------|----------------|-------------------------|--------------------|-----------------------------|-----------------|------------|--------------|
| → c |                              | ww.web  | edi.bnc.nc     |                         |                    |                             |                 | Q          | =            |
| œ_  | Banque de<br>Nouvelle Calédo | nie     |                |                         |                    | tana a                      |                 | ss 👗       | ٩            |
| G   | CONSULTATION                 | SIGNATI | URE            |                         |                    |                             |                 |            | 0            |
| e   | PÉRATIONS                    | Reche   | rcher          |                         | ۹                  |                             | -               | Signer B F | 4<br>letuser |
| );  | IISTORIQUE                   | •       | Émetteur       | Date de création        | • Date d'exécution | С Туре                      | Média           | Montant    | ٥            |
| s   |                              |         | 2              | addition to re-solved a | 2000.000           | Hills", Industria, processo | Anter cohere    | 5          |              |
|     |                              | α       | 0100-00        | 2004-0410-051212        | 108301             | PRES-Pressions              | Date Delays     |            | 10.001       |
| 3   | RANSFERT                     | a       | 1070-0001-0000 | 1000.00 X 1010.00       | 1000.000           | rote, robustana             | Anna contra     | 1000       | 10.007       |
|     | Mentions légales             | α       | 172-012-013    | 2004040-028-03          | 000000             | 1998 - Verennin             | Same United     | 101        | ing only     |
|     |                              | a       | 100708         | 1989-9-19-10-19-19-1    | 111111             | ACRE ANALISE                | 10,040          |            | 5.5          |
|     |                              | a       | 01-00-00       | Second root of          | 200020             | rifit. remain               | And inter-      |            | es art       |
|     |                              | a       | 172-00-00      | 20040-011020141         | 1704202            | week standard               | being collars   | 100        | 10.004       |
|     |                              | a       | 104 (83) (83)  |                         | Protection         | PER-PERMIT                  | Natura containe | -          |              |
|     |                              |         | (12-00-00)     | 200-020-0-8-01          | 2030000            | 1994 - Persona              | here these      | 104        | 10.017       |
|     |                              | a       | 0000000        | 00045-01510-01          | 1420-2021          | me-ments                    | 1004            | 17         | 10.000       |

#### Cliquez sur SIGNATURE

 Cochez plusieurs opérations que vous souhaitez signer pour une signature groupée

3 Signez la/les opérations sélectionnées

4 Refusez la/les opérations sélectionnées

5 Cliquez pour consulter les détails de l'opération

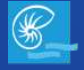

### SIGNER DES OPERATIONS 56

|                             | ww.webedi.bnc.nc     |                                                                                                    |                                                                            | Q     |  |
|-----------------------------|----------------------|----------------------------------------------------------------------------------------------------|----------------------------------------------------------------------------|-------|--|
| Banque de<br>Nouvelle Caléd | onie                 |                                                                                                    | MARCH & Colorest<br>March 1997 (1997) - N.F.<br>March 1997) - Street, 1977 | 109 👗 |  |
| CONSULTATION                | VIRB - VIREMENTS     |                                                                                                    |                                                                            |       |  |
| OPÉRATIONS                  | Compte émetteur      | ON-UNIONS-BOOMLABA-WASHING                                                                                                    |                                                                            |       |  |
| HISTORIQUE                  | Date d'exécution     | of the state of the state of th |                                                                            |       |  |
|                             | ALIZE STORE          |                                                                                                    |                                                                            |       |  |
| SIGNATURE                   | Code banque          | +1.00                                                                                                    |                                                                            |       |  |
|                             | Code agence          | 140101                                                                                                    |                                                                            |       |  |
|                             | Numèro de compte     | nD'estadation.                                                                                                    |                                                                            |       |  |
| TRANSFERT                   | CIÉ RIB              | -                                                                                                    |                                                                            |       |  |
|                             | Montant              | 100.007                                                                                                    |                                                                            |       |  |
| Mentions légales            | Motif de l'opération | 100.00                                                                                                    |                                                                            |       |  |
|                             | Statut               | Valide et à confirmer                                                                                                    |                                                                            |       |  |
|                             | Actions              | PORTE: INFT: INSPECTATIONNEARCHI,<br>August Informe Internet,<br>August Informe Internet,<br>August Information (2011)<br>August Internet Internet Intern<br>August Internet Internet Internet<br>August Internet Internet Internet.                                                                                                    |                                                                            |       |  |

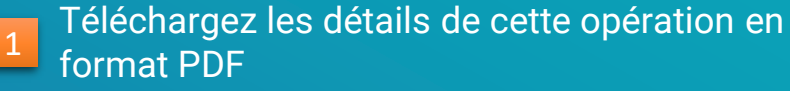

#### 2 Signez l'opération

3 Refusez et annulez l'opération

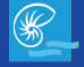

### TRANSFEREZ DES OPERATIONS 57

| C 🕈 🗋 V                     | www.webedi.bnc.nc                              |                                                                                                    |                        |                        |                                 | Q                    |
|-----------------------------|------------------------------------------------|----------------------------------------------------------------------------------------------------|------------------------|------------------------|---------------------------------|----------------------|
| Banque de<br>Nouvelle Caléd | onie                                           |                                                                                                    |                        | and<br>Annual and an   | eder in Lature<br>Marine Marine | 18 <b>(A</b> )       |
| CONSULTATION                | TRANSFERTS DE FICHIERS                         |                                                                                                    |                        |                        |                                 |                      |
| OPÉRATIONS                  | Rechercher                                     | ٩                                                                                                    |                        |                        |                                 | + Effectuer on trans |
| HISTORIQUE                  | Comptes                                        | Date de création 🗸                                                                                                    | Exécution<br>souhaitée | С Туре                 | Statut                          | O Montant            |
|                             | CARL-REPERFORT - BENERALI MADEVICE HC.<br>BARE | 2024 cit. 44<br>1145 dist                                                                                                    | 19/05/2020             | VIRB - Virements       | Valide et à<br>confirmer        | 25 500 XPF           |
| SIGNATURE                   | 4 5<br>Ø D<br>Signer Refuser                   |                                                                                                    |                        |                        |                                 |                      |
| TRANSFERT                   | Hamilton in Ora                                | AND DESCRIPTION OF THE PARTY OF THE PARTY OF | 03/04/2020             | VIRB - Virements       | En erreur                       | 1 000 XPF            |
| Mentions légales            | DR- MINDER - MONTANIS                          | 20040-0<br>6319034                                                                                                    | 30/01/2020             | PREB -<br>Prélèvements | En erreur                       | 1 000 XPF            |
|                             | DAY, BRITHMOST - GREEKE CONTRACT NO            | 100040-07                                                                                                    | 17/12/2019             | VIRB - Virements       | Valide et à                     | 14 015 097           |

### TRANSFERER DES OPERATIONS CFONB

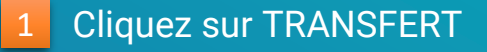

2 Effectuez un transfert

Cliquez sur vpour accéder aux détails de l'opération

Signez ou supprimez l'opération (option valable pour les signataires)

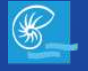

### **TRANSFEREZ DES OPERATIONS**<sup>58</sup>

|                                | webeul.bitc.flC                                                    |                                                                                                    | ~    |
|--------------------------------|--------------------------------------------------------------------|----------------------------------------------------------------------------------------------------|------|
| Banque de<br>Nouvelle Calédoni |                                                                    | Series and Article and Article | 16 A |
| CONSULTATION                   | FECTUER UN TRANSFERT                                               |                                                                                                    |      |
| OPÉRATIONS                     | Type de transfert                                                  |                                                                                                    | •    |
| HISTORIQUE                     | Fichier Parcount 2                                                 |                                                                                                    |      |
| SIGNATURE                      | information : la table de votre lichier ne doit pas itépasser 9 Mo |                                                                                                    |      |
| TRANSFERT                      | <ul> <li>Metour au sunviors ordres</li> </ul>                      |                                                                                                    | Valo |
| Mentions légales               |                                                                    |                                                                                                    |      |
|                                |                                                                    |                                                                                                    |      |
|                                |                                                                    |                                                                                                    |      |
|                                |                                                                    |                                                                                                    |      |
|                                |                                                                    |                                                                                                    |      |

### TRANSFERER DES OPERATIONS CFONB

Sélectionnez le type de transfert

Importez un fichier TXT généré depuis votre solution comptable ou votre logiciel

#### 3 Valider votre transfert

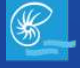

### TRANSFEREZ DES OPERATIONS 59

| Banque de<br>Nouvelle Calédo | mie                     |                          |                              | Trans.                      | N STATUS Coloreste<br>Russis Romanni, N H<br>Vision Romanni, N H | 18                         | 4          |
|------------------------------|-------------------------|--------------------------|------------------------------|-----------------------------|------------------------------------------------------------------|----------------------------|------------|
| CONSULTATION                 | ACCUSÉ DE RÉCEPTION     | 0                        |                              |                             |                                                                  |                            |            |
| OPÉRATIONS                   | Туре                    | (1953) - Molecularia     |                              |                             |                                                                  |                            |            |
| HISTORIQUE                   | Transmis le             | ADDRESS A REAL PROPERTY. |                              |                             |                                                                  | Signer                     | 8 Refus    |
| SIGNATURE                    | ✓ Let ✿ Compte          |                          | Nombr                        | Exécution souhaité          | e 🗘 Montant                                                      | Statut                     | <          |
| TRANSFERT                    | K das Jaha              | Pour adresser un email ( | d'avis de dépôt d'opération( | s) au(x) signataire(s), coc | hez ici ; 0                                                      | N <sup>and</sup> Valide et | å signer   |
| Mentions légales             |                         | (sous                    | Envoyer                      | oren ete tenseignes)        |                                                                  |                            |            |
|                              | € Retour au sulvi des c | wares                    |                              |                             |                                                                  | + Effectuer                | un transfe |
|                              |                         |                          |                              |                             |                                                                  |                            |            |
|                              |                         |                          |                              |                             |                                                                  |                            |            |

### TRANSFERER DES OPERATIONS CFONB

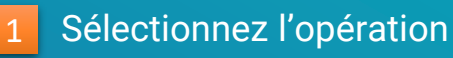

Signez ou refusez l'opération (option valable pour les signataires)

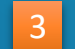

- Cochez pour notifier vos signataires
- Envoyez une notification par mail aux signataires
- 5 Effectuez un autre transfert

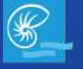

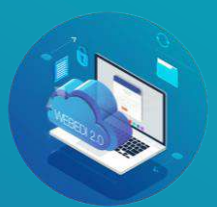

### **UNE QUESTION SUR WEBEDI ?**

N'hésitez pas à nous contacter pour toutes vos questions concernant cette nouvelle version !

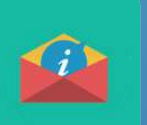

Ecrivez-nous à contact@bnc.nc

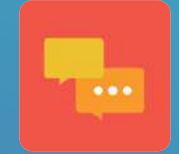

Tchatez en ligne Directement depuis WEBEDI

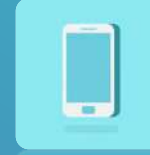

Demandez un expert WEBEDI au

25.74.00

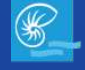